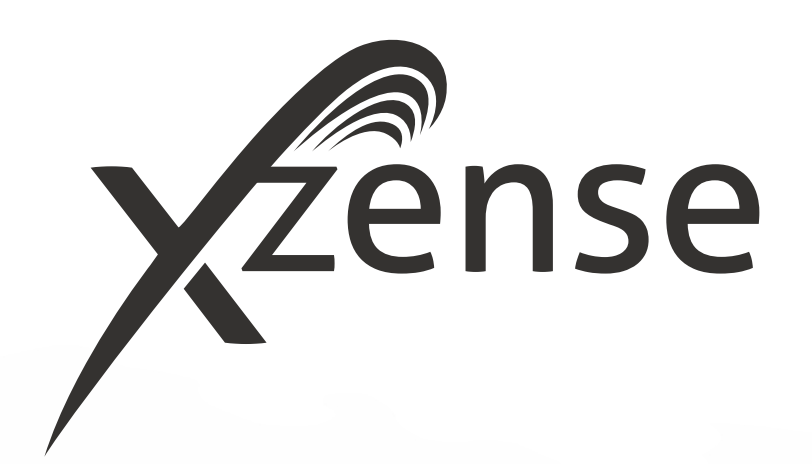

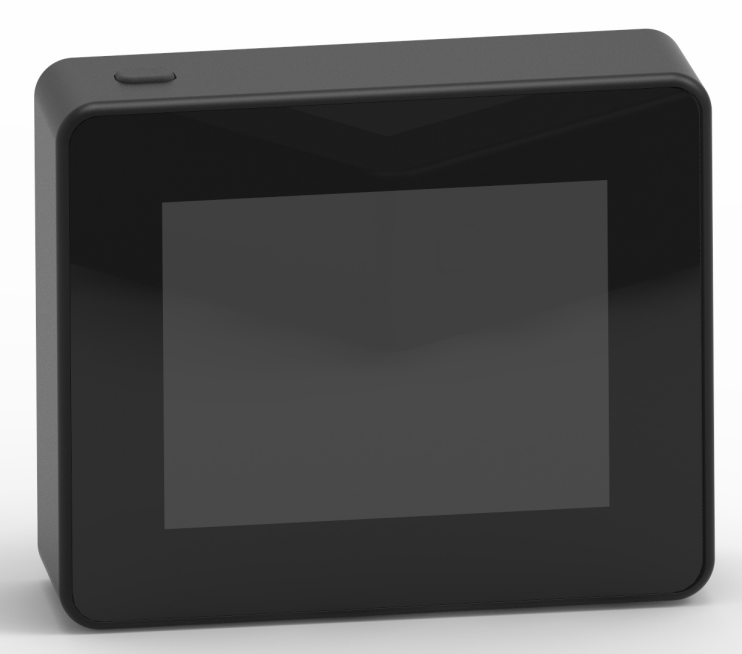

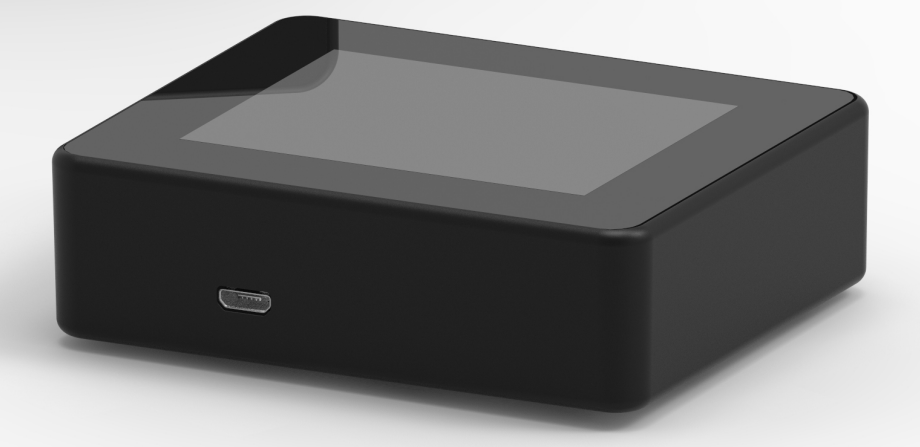

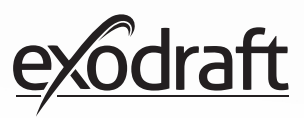

## CONTENTS

| <b>1.</b><br>1.1. | <b>Product information</b><br>Content of the package | <b>4</b><br>4 |
|-------------------|------------------------------------------------------|---------------|
| 1.2.              | Accessories                                          | 4             |
| 1.3.              | Application                                          | 4             |
| 1.4.              | Function - with temperature sensor activated         | 5             |
| 1.5.              | Function - with temperature sensor deactivate        | d 5           |
| 1.6.              | Shipping                                             | 5             |
| 1.7.              | Warranty                                             | 5             |
| <b>2.</b>         | Setup                                                | 6             |
| 2.1.              | Mounting                                             | 0             |
| 2.2.<br>2.2       | Generally add/delete devices                         | 0<br>10       |
| 2.5.<br>2.4       | Add/pair with Power Unit                             | 10            |
| 2.4.              | Test of communication/signal                         | 17            |
| 2.5.              | Signal test                                          | 17            |
| 2.0.              | Language selection                                   | 18            |
| 2.8.              | Lighting and operation                               | 19            |
| 2.9.              | Refire and Afterrun                                  | 20            |
| 2.10.             | Turn off the chimney fan                             | 20            |
| 2.11.             | Ventilation                                          | 21            |
| 2.12.             | Weather station                                      | 22            |
| 2.13.             | System control                                       | 22            |
| 2.14.             | eXotelligence                                        | 23            |
| 2.15.             | Pairing with smartphone via Bluetooth                | 24            |
| 2.16.             | Basic features of the app                            | 29            |
| 2.17.             | Ventilation with the app                             | 33            |
| 2.18.             | Weather station in the app                           | 34            |
| 2.19.             | Setup and history in the app                         | 35            |
| 2.20.             | FAQ in the app                                       | 39<br>40      |
| 2.21.             | Software update                                      | 40            |
| <b>3.</b>         | Accessories - Repeater                               | 42            |
| 5.1.<br>2.2       | Setup - Mounting                                     | 42            |
| 3.2.<br>3.3       | Setting up one repeater                              | 42<br>42      |
| 3.4               | Setting up multiple repeater                         | 42            |
| 3.5.              | Technical data                                       | 43            |
| л                 | Accessories - YTP consor                             | лл            |
| <b>4.</b><br>/ 1  | Setup - Mounting                                     | 44<br>//      |
| 4.1.              | Electrical connection                                | <u>44</u>     |
| 4 3               | Add device/pairing devices                           | 45            |
| 4.4.              | Technical data                                       | 45            |
| 5.                | Technical specifications                             | 46            |
| 5.1.              | Troubleshooting                                      | 46            |
| 5.2.              | Technical data                                       | 47            |
| 5.3.              | User and service menu                                | 48            |
| 6.                | Declaration of Conformity                            | 50            |

If you want to have an overall view of yours units' ID number and password, they can be written down here

| Туре                       | ID no. | Password | Serial number |
|----------------------------|--------|----------|---------------|
| Pairing card (pin code)    |        |          |               |
| Power Unit ID              |        |          |               |
| Control panel serial no. * |        |          |               |

The serial number is located on the back of the control panel.

## Signature explanation

The following terms are used in this manual to draw attention to potential risks or important product information:

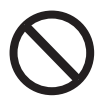

## Danger

Violations of directions indicated by a prohibition symbol are associated with a danger to life.

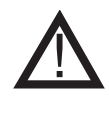

**Warning** Violations of instructions indicated by a hazard symbol are associated with the risk of personal injury or damage to the equipment.

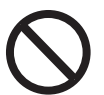

## Danger

To minimise the risk of fire, electric shock or personal injury, please observe the following:

1. Use the device correctly following the manufacturer's instructions. If in doubt, contact the dealer.

2. Prior to servicing the device: Disconnect the power and ensure it cannot accidentally be reconnected. 3. Installation work should be carried out by qualified personnel in accordance with national regulations.

4. Follow the manufacturer's instructions for the device and general safety directions.

5. This device must be earthed.

### Disposal

No special precautions. The product should be disposed of in accordance with national rules for the disposal of electronic waste.

### Illustration explanation

| Illustration                   | Explanation                                                                   |
|--------------------------------|-------------------------------------------------------------------------------|
| $\uparrow \longleftrightarrow$ | Light pres incl. movement on the touch screen.<br>To the sides or up and down |
|                                | Light pres on touch screen                                                    |

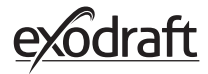

## 1. Product information

## 1.1. Content of the package

- 1 pcs. control panel Xzense
- 1 pcs. Power unit for mounting on chimney
- 1 pcs. temperature sensor
- 1 pcs. bracket / wall mount
- 1 pcs. bag with two rawl plugs and two screws for fitting
- 1 pcs. USB micro charging cable
- 1 pcs. USB-C to USB-A adapter

Accessories

- 1 pcs. 5V IA USB charger
- Installation and operating instructions
- Quick guides

1 2

• Pairing card (pin code) with code for pariring control panel and control box

|         | Accessones                                 |
|---------|--------------------------------------------|
| Additio | onal accessories can be ordered separately |
|         |                                            |

| exodraft<br>item number | ltem                                       | Description                                                                                                    |
|-------------------------|--------------------------------------------|----------------------------------------------------------------------------------------------------|
| 7501001                 | Repeater                                   | If there is a need to have a Power Unit and Control panel located at<br>a distance that excludes signal between the units, it is possible to<br>amplify the signal with a repeater. |
| 7501002                 | XTP-sensor<br>(Pressure sensor)            | With a wireless XTP sensor, it is possible to keep a constant draft in the chimney without having to adjust the speed of the chimney.                                               |
| 7501004                 | USB-charger                                | If there is a constant supply for the control panel, for example. In connection with operation via an App from a smartphone, this requires a USB charger.                           |
| 1100703                 | Fittings for mounting on the steel chimney | If the Power Unit is to be mounted on a steel chimney, a mounting kit can be purchased.                                                                                             |
| 5220000                 | Additional control panel                   | If you want to be able to control the chimney fan from several fireplaces, several control panels can be connected to the same system.                                              |

## 1.3. Application

**exodraft** wireless Xzense control, together with an **exodraft** chimney fan, is designed for use with fireplaces, stoves and solid fuel boilers.

Xzense can start the chimney fan by using the control panel, but it can also be started automatically by means of the temperature sensor.

The temperature sensor monitors the fireplace and informs when to add more fuel. When the temperature drops further, the chimney fan stops after 30 min. A simple programming of the control makes it possible to use Xzense optimally, together with either an open fireplace or a stove/boiler.

Xzense also allows you to warn against excessive temperature in the chimney.

VentilationThe controller can be used to regulate the chimney fan, even without heat in the<br/>fireplace, if it is desired to ventilate the room.

## 1.4. Function - with temperature sensor activated

| Start-up function           | Xzense is activated by pressing the button at the top of the control panel.<br>The lighting function is selected before lighting the stove/fireplace.<br>The chimney fan now starts at the starting speed <i>boost</i> . After a preset time, the speed is<br>adjusted down to a lower set level.<br>The factory setting for boost speed is 100% for 10 min.<br>The first time the Xzense is used the speed drops to 50 %. When usedthe next time, the<br>speed drops to the last used speed. |
|-----------------------------|----------------------------------------------------------------------------------------------------|
| Automatic startup           | If you forget to start the chimney fan before lighting, the chimney fan will automatically start when the temperature reaches the set start temperature at the sensor. The factory setting is 40°C.                                                                                                    |
| Refiring function           | The Xzense control panel indicates when it is time to add new fuel.<br>The display lights up and a dialog box comes up while giving an alarm beep.<br>If you want to refire, select the YES button. Then you refire further by adding more fuel.<br>When you say YES to refiring, the chimney fan creates a maximum boost for 3 minutes,<br>after which it regulates the speed down again.                                                                                                    |
| Automatic stop              | After the last firing, the temperature of the chimney will slowly drop. When the tempera-<br>ture has dropped to the factory default setting, the controller ensures that the chimney<br>fan stays in operation for a while, to ensure that the last smoke is pulled out, also called<br><i>afterrun</i> . The factory setting for <i>afterrun</i> is 30 min.                                                                                                    |
| High temperature<br>warning | The control panel display will light up if the temperature of the temperature sensor exceeds the set value. The factory setting is 250°C.                                                                                                    |
|                             | All factory settings can be changed and is found under the Setup mehu.                                                                                                    |

## 1.5. Function - with temperature sensor deactivated (ventilation)

| Ventilation | If the temperature sensor is not activated in the user menu, the control can be used as a 10-100% regulation of the speed of the chimney fan. Thereby ventilation from the room can be achieved. |
|-------------|----------------------------------------------------------------------------------------------------|
| Note        | Automatic start and stop is also disabled if the temperature sensor is disabled.                                                                                                    |

## 1.6. Shipping

| Shipping                 | Xzense is sent in secure packaging, with accompanying instructions.                                 |
|--------------------------|----------------------------------------------------------------------------------------------------|
| Standard<br>packing list | If other components are included, these will appear as separate items on the shipping package list. |

## 1.7. Warranty

**exodraft**-products must be installed by qualified personnel. If this is not complied with, exodraft a/s may claim the right to have the product warranty lapsed wholly or partly.

**exodraft** reserve the right to make changes to these guidelines without prior notice.

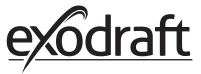

## 2. Setup

# **2.1. Mounting** Sending signals

Place the Power Unit on the chimney so that the most direct line can be reached. The Power Unit and the chimney fan must have a maximum distance of 1 meter, so that the cables can reach.

RangeThe range between the units should not exceed 18 meters if you want the most optimal<br/>signal. Please note that some building constructions may result in a shorter range. This could<br/>for example be steel reenforced concrete. Wireless devices with the same frequency may<br/>also reduce the range.

**Signal** The Xzense repeater can extend the working distance between the Power unit and the control panel. This is useful when the signal shall pass through several storeys.

The signal can at most go through 3 pcs. repeater between an Xzense Power Unit and a control panel. The repeater is placed between the Xzense control panel and the Power Unit, which is typically mounted on the chimney.

In some situations, it would be appropriate to set up the repeater outdoors, e.g. under the overhang or on another building. The signal may have difficulties penetrating certain materials, such as steel and aluminum structures.

### **Mounting of sensor and Power Unit**

| Step | Action                                                                                                    | Illustration                                                                                     |
|------|----------------------------------------------------------------------------------------------------|--------------------------------------------------------------------------------------------------|
| 1a   | Install the sensor on the chimney fan with the<br>supplied bracket. Drill 2 pcs. 4 mm holes and insert<br>the screws.                                                                                                    | RS<br>RSV<br>A                                                                                   |
| 1b   | <b>Mounting with cover flange:</b><br>Remove the plug from the tube<br>cover flange, and insert<br>sensor. Tighten the screw (A).                                                                                                    |                                                                                                  |
| 2a   | For brick chimneys:<br>Drill holes as shown (max. 1 m from the chimney<br>fan). Remove the lid from the power unit and<br>mount it on the chimney using rawlplugs and<br>screws.<br>Note: Position the device where it has the best line<br>of sight to the control panel. | B<br>B<br>C<br>C<br>C<br>C<br>C<br>C<br>C<br>C<br>C<br>C<br>C<br>C<br>C<br>C<br>C<br>C<br>C<br>C |

## Step Action For steel chimneys:

2b

Remove the lid from the power unit and mount the bracket (optional extra) using screws and nuts. Drill 4 mm holes in the chimney and mount the device using selftapping screws (max. 1 m from the chimney fan).

Note: Position the device where it has the best line of sight to the control panel.

Connect the wires according to the diagram at the bottom.

A: Supply voltage (cable with plug attached).

B: Connection to a chimney fan.

3 C: Building automation

D: Connection to temperature sensor.

When installing cables, wires should be approx. 8 cm free of the jacket.

Note: There must be no power on the device when connecting wires.

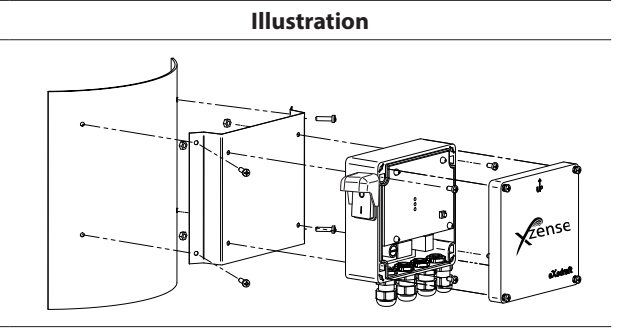

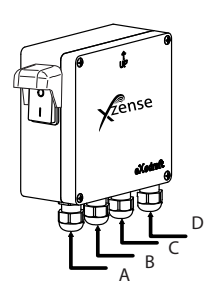

Zense

E

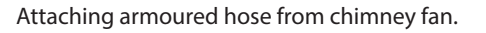

Remove the screw connector from the armoured hose. Keep the small plastic clamping ring!

E: Fit the nut from the connector from the power unit.

F: Fit the plastic clamping ring on the armoured hose.

Attach the armoured hose to the power unit.

## Wiring diagram

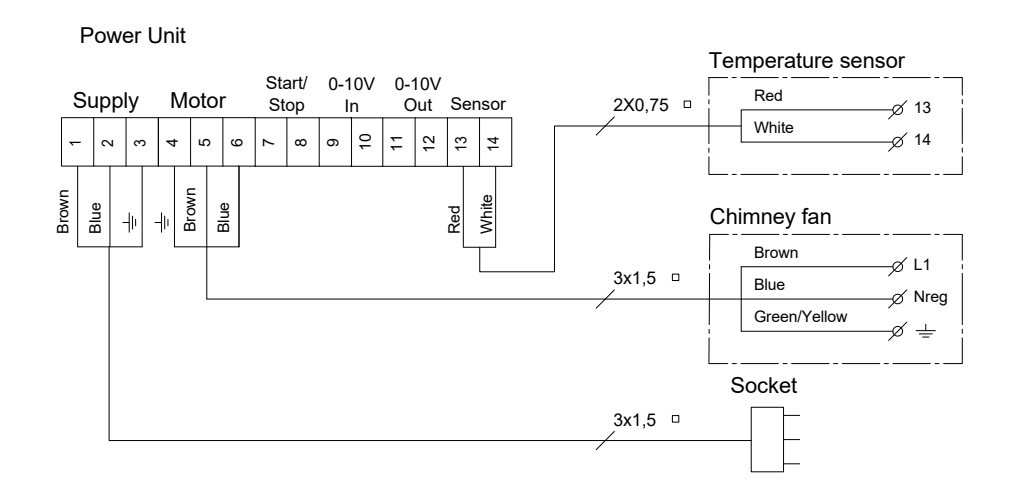

F

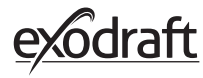

## 2.2. General use of the control panel

### Function of buttons and touch screen

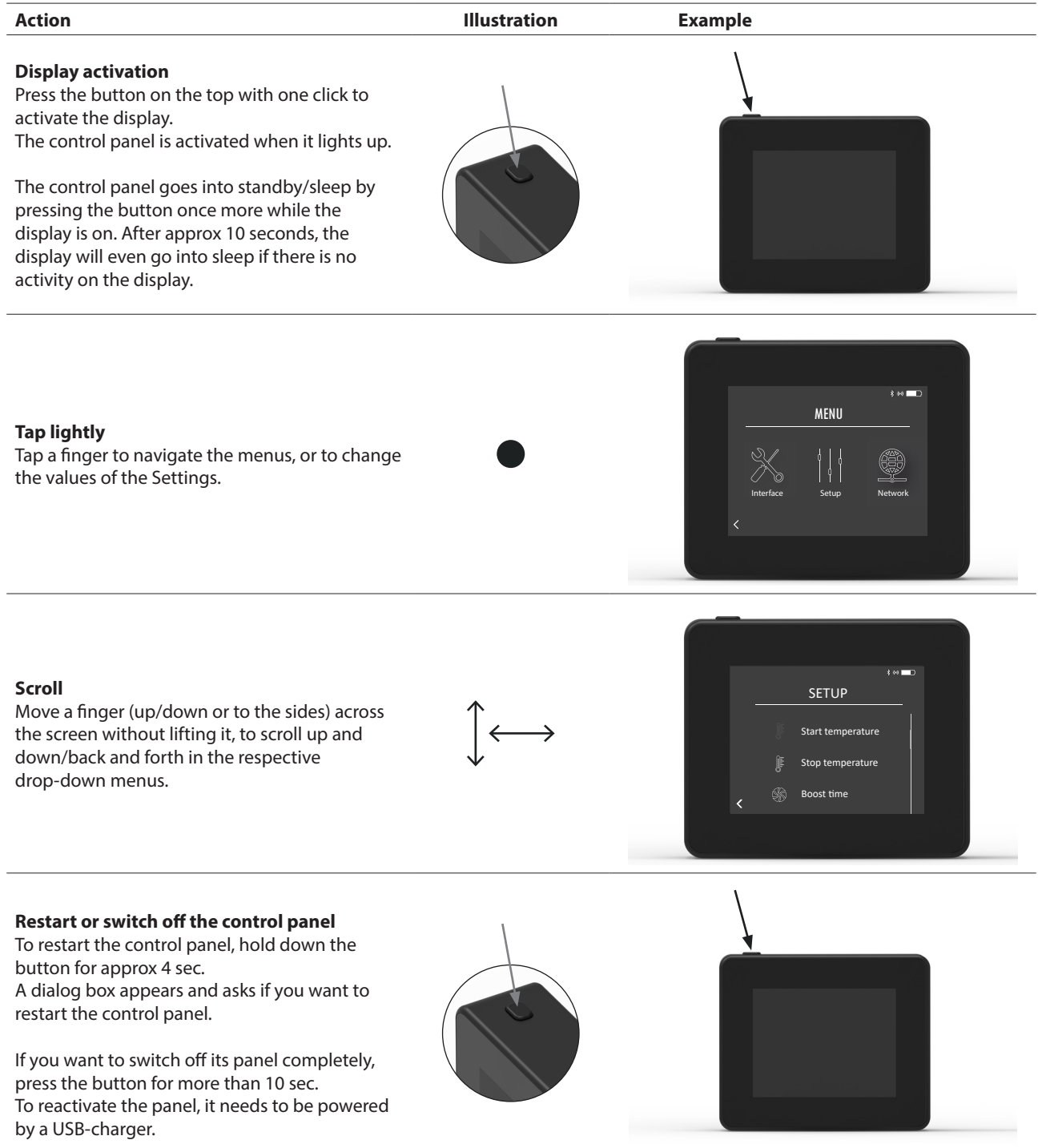

### **Charging and battery**

| Action                                                                                                    | Illustration | Example |
|----------------------------------------------------------------------------------------------------|--------------|---------|
| <b>Charging with USB cable</b><br>To charge the control panel, use the USB<br>connector at the bottom. A charge from the<br>entire discharged state takes approx 4-5 hours.                                          |              |         |
| The control panel has a service life of approx 30 days of normal use with deactivated bluetooth communication for a smartphone *.                                                                                    |              |         |
| *It is recommended that the control panel charger plug is<br>always used when Bluetooth is enabled as the life of the<br>battery is significantly reduced when using the smart-<br>phone and the bluetooth function. |              |         |

### Mounting of control panel

| Step | Action                                                                                                    | Illustration |
|------|----------------------------------------------------------------------------------------------------|--------------|
| 1    | Mark the distance on the wall from the steel plate.<br>Drill 2 holes with a diameter of 6 mm<br>Insert rawlplugs and mount the steel plate in the two<br>holes with two screws. |              |

2 Slide the plastic bracket outside the steel plate

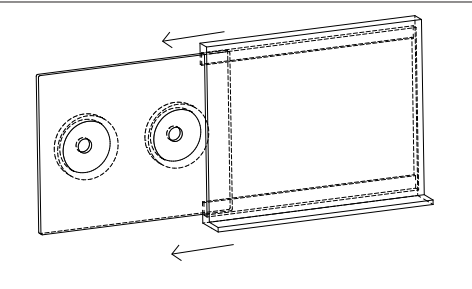

Fit the stop at the end of the bracket

<sup>3</sup> The Xzense control panel can now be placed on the wall bracket

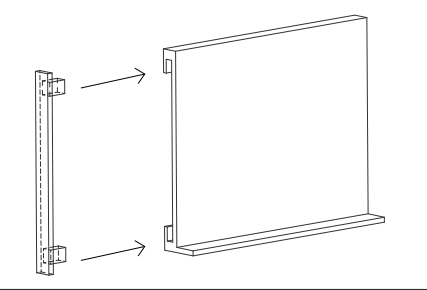

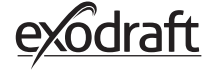

## Step Action Display To add a device (Power Unit, etc.), select the Add Device SIGNA menu. 1 Note: a repeater shall only be turned on and not connected in UNITS menu. \$ 04 🗖 🗋 UNITS Already paired devices are displayed on the screen with a trash can beside. ver Unit (F1EE) 2 ð To pair with a new device, select a device with a link beside. Ð If the desired device you want to pair with is not available, you can add the device via. code-pairing. UNITS Ŵ 3 Select the Add Device feature +. Ð Ð Note: the power unit must be turned on. If you want to pair with a Power Unit, you must \$ 08 T enter the correct code from the pairing code card that PIN CODE came with the Power Unit. 4 9 Use the arrows to navigate the numbers and use the plus and minus icons to increase or decrease the value of the OK ) number. Finish with OK. The code consists of four characters. Number from 0-9 and/or letters from A-F.\* 5 \*The password illustrated to the right is just an example. R UNIT PIN CODE DeviceID: F1EC PW: 9186

### 2.3. Generally add/delete devices Add devices

10

## **Delete paired devices**

| Step | Action                                                                                                  | Display                                                                       |
|------|----------------------------------------------------------------------------------------------------|-------------------------------------------------------------------------------|
| 1    | If you want to delete a paired device, select the trash can icon to delete the pairing.                 | UNITS<br>Power Unit (FIEE)<br>Repeater<br>C                                   |
| 2    | A dialog box appears, and you finally confirm with YES if you want to delete the pairing to the device. | Po<br>UNITS<br>Po<br>Disconnect the<br>Power Unit (FTEI)<br>Re<br>YES NO<br>F |

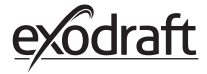

**2.4.** Add/pair with Power Unit It is possible to pair the control panel and Power Unit in three different ways.

### Option 1 - With power within two minutes after power is applied to the power unit

| Step | Action                                                                                                    | Display                                          |
|------|----------------------------------------------------------------------------------------------------|--------------------------------------------------|
| 1    | Within the first two minutes after the power is<br>connected to the Power Unit, the control panel can be<br>connected without the use of ID or code.<br>The connection can thus be made by using <i>Add device</i> ,<br>which is found in the start menu. | E tot<br>Rense<br>Add device Ventilation Weather |
| 2    | Select the Power Unit with the correct ID under units.<br>The ID number can be found on the pairing card<br>enclosed with the Power Unit.<br>Note: If the button in the power unit has been pressed<br>correctly, the chain icon is faded.                | UNITS<br>Power Unit (FIEE)                       |
| 3    | If the connection has been made correctly,<br>the control panel will report the pairing again.                                                                                                    | F The devices are<br>now paired!<br>B OK         |

## Option 2 - With power and supplied code

| Step | Action                                                                                                    | Display                                           |
|------|----------------------------------------------------------------------------------------------------|---------------------------------------------------|
| 1    | If the Power Unit has been connected to power for more<br>than two minutes, then the pairing must be done using<br>the password supplied with the Power Unit.*.<br>*The password illustrated to the right is just an example. | POWER UNIT PHI CODE<br>DeviceID: F1EC<br>PW: 9186 |
| 2    | The connection can thus be made by using <i>Add device</i> , which is found in the start menu.                                                                                                    | $\blacksquare$                                    |
| 3    | Select the Power Unit with the correct ID under units.<br>The ID number can be found on the pairing card<br>enclosed with the Power Unit.                                                                                     | UNITS<br>Power Unit (FIEE)                        |
| 4    | Then enter the supplied code and end with OK. If the connection has been made correctly, the control panel will announce that the pairing has been completed.                                                                 | =                                                 |

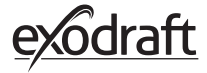

1

Option 3 - With power and press button in Power Unit

| Step | Action                                                                                                    | Display                                                   |
|------|----------------------------------------------------------------------------------------------------|-----------------------------------------------------------|
| 1    | If the Power Unit has been connected to power for more<br>than two minutes and the password has been lost, then<br>the pairing can be done by pressing the connection<br>button inside the Power Unit for approx 5 seconds (see<br>illustration on next page - under the <i>Power Unit</i> section). |                                                           |
| 2    | The connection can thus be made by using <i>Add device</i> , which is found in the start menu.                                                                                                    | E to D<br><u>Ventse</u><br>Add device Ventilation Weather |
| 3    | Select the Power Unit with the correct ID under units.<br>Note: If the button in the power unit has been pressed<br>correctly, the chain icon is faded.                                                                                                    | Power Unit (FIEE)                                         |
| 4    | If the connection has been made correctly,<br>the control panel will report the pairing again.                                                                                                    | P The devices are<br>now paired!<br>P OK                  |

\_\_\_\_\_

### **Power Unit**

| Featur | res                                                                                                    |   |
|--------|----------------------------------------------------------------------------------------------------|---|
| A      | Isolation switch for the chimney fan.                                                                                                    |   |
| В      | LED indicators:<br><b>POWER</b> lights up continuously when voltage is<br>applied to the Power Unit.<br><b>CONNECT</b> lights up when searching for a<br>device.<br>A |   |
| С      | Button to connect:<br>The control panel and Power Unit can be<br>connected.<br>Press the button (C) on the Power Unit<br>for more than 5 sec.                         | E |
| D      | Fuse: Secure the chimney fan against overload.                                                                                                    |   |
| Е      | The Power Unit serial number (located on the inside of the box)                                                                                                    |   |

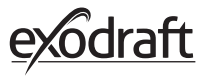

| Step | Action                                                                                            | Display                                                       |
|------|---------------------------------------------------------------------------------------------------|---------------------------------------------------------------|
| 1    | Go to the <i>Devices</i> menu in the <i>Signal</i> menu.                                          | SIGNAL<br>Signal test<br>Devices Signal test<br>Reset network |
| 2    | <i>Long press</i> on the Power Unit.                                                              | * er == 3<br>UNITS<br>Power Unit (F3EE)<br>Repeater<br>C      |
| 3    | Then the MAC address will be shown on the display.<br>Press OK to return the <i>Devices</i> menu. | ¢ ↔ ■D<br>UNITS<br>P<br>R<br>R<br>DK<br>C<br>+                |

## Step Action Display Turn on the control panel by clicking the button on the top. 1 Plug in the USB-cable if needed. The screen now lights up on the home screen. If the display shows the text "No connection to Power 3 84 🔳 **G**ense Unit", there is no communication between the power Error 1 unit and control panel. Try moving the control panel for 2 better contact. Power Unit See the section on Setup - Mounting, for more information. \$ #4 D **Good mounting position** SIGNAL TEST If you want to mount the wall bracket in order to have a

### Test of communication/signal 2.5.

station for the control panel, it must be ensured that the 3 unit can receive signal from this location. Always check if there is a signal before mounting, by pressing the signal icon under the Signal Test.

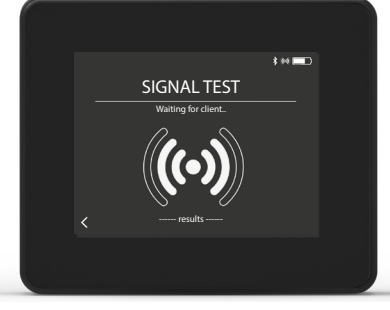

## Signal tost

| 2.0. | Signal lest                                                                                                    |                                                                                                    |
|------|----------------------------------------------------------------------------------------------------|----------------------------------------------------------------------------------------------------|
| Step | Action                                                                                                    | Display                                                                                            |
| 1    | To test the signal strength, enter the Signal Test menu,<br>which is available using the following menu:<br>1. General<br>2. Network<br>3. Communication<br>4. Signal test                                                                                                    | Even       Devices       Signal test       Reset network                                           |
| 2    | Press the signal icon and the test starts.<br>The power unit sends 100 packets to the controlap<br>lanel, and the result of this transmission can be seen<br>after in the buttom of the screen.<br>If there are many data packets left, the signal is bad and<br>you should find a better place for its control panel.<br>CRC = Number of packets with CRC error<br>LOSS = Number of packets lost<br>RSSI = Received Signal Strength Indicator<br>PER = Packet Error Rate | SIGNAL TEST<br>Receiving from FTEE<br>Receiving from FTEE<br>CRCL: 0, Loss: 0, R5SI: -60, PER: 0.0 |

17

100 = Good 1 = Bad-20 = Good signal -100 = Bad signal

## 2.7. Language selection

At factory settings, *english* is selected as the default setting. It is possible to change the language in the menu, for the control panel.

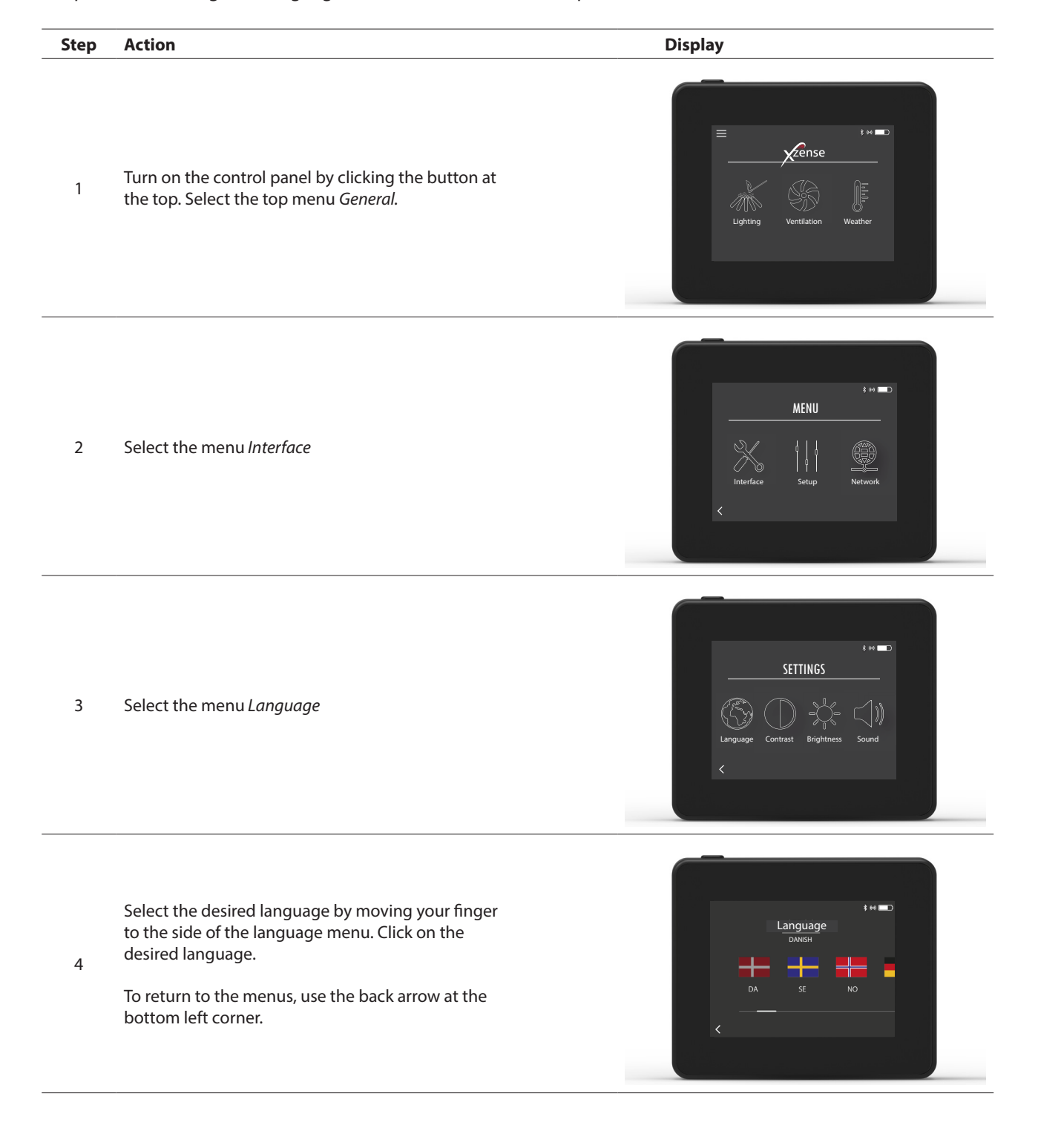

## 2.8. Lighting and operation

| Step | Action                                                                                                    | Display                                                                                                    |
|------|----------------------------------------------------------------------------------------------------|----------------------------------------------------------------------------------------------------|
| 1    | Select <i>Lighting</i>                                                                                                    | Lighting Ventilation Weather                                                                                                    |
| 2    | The display shows a lighting, and the fireplace/stove<br>must now be turned on.<br>The chimney fan will run at maximum speed for 10<br>minutes (default setting) and then fall to the speed it<br>was driving when it was last turned on.<br>The Boost period and speed can be changed in the<br>Setup menu.                                                                                                    | BOOSTING<br>Notes and the second second |
| 3    | Turn on while the chimney fan is running at maximum<br>speed.<br>If the temperature sensor is activated and you forget<br>to turn on the chimney before turning on, the chim-<br>ney fan will automatically start when the temperature<br>at the top of the chimney has reached the start tem-<br>perature setting. The factory setting is 40 °C.<br><b>Note: We recommend that the chimney fan shall be</b><br><b>switched on manually every time! At the same time</b><br><b>you avoid soot and ach to escape the fireplace/</b><br><b>stove during lighting.</b> | BOOSTING<br>Notes and the second second |
| 4    | After the boost period, it switches on in operation<br>mode.<br>To increase or decrease the chimney speed and hence<br>the chimney draft, the up and down buttons are used.<br>The display shows the new setting.                                                                                                    | OPERATION<br>OPERATION<br>30 %<br>Chimmey<br>55 C                                                                                                    |
| 5    | The display automatically goes into sleep mode and<br>the backlight goes out after a short time. Press the<br>button on the top of the unit to turn the display back<br>on.                                                                                                    |                                                                                                    |

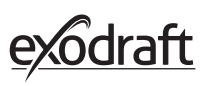

## 2.9. Refire and Afterrun

| Step | Action                                                                                                    | Display                                                         |
|------|----------------------------------------------------------------------------------------------------|-----------------------------------------------------------------|
| 1    | When it's time to refuel, the display lights up, a small<br>alarm sounds and a dialog pops up and asks if you<br>want to refuel.<br>It is possible to turn on the alarm signal in the menu<br><i>Settings</i> .                                       | ti ti time to refuel<br>Would you like to refuel now?<br>YES NO |
| 2    | If you want to <i>Refire</i> , press <i>YES</i> in the dialog box before refire.<br>In order to avoid soot and smoke in the room, the chimney fan speed is increased to maximum (boost) for 3 minutes before decreasing back to the previous setting. | REFUELING                                                       |
| 3    | If you do not want to re-fire, <i>NO</i> is<br>selected and the <i>Afterrun</i> will start.<br>The afterrun has a factory setting of 30 minutes.                                                                                                    | AFTERRUN                                                        |

## 2.10. Turn off the chimney fan

### Step Action

Ventilation: The chimney fan is switched off by pressing the switch off.

A Note: If the temperature sensor is activated, the chimney fan cannot be switched off as long as the temperature at the chimney fan is higher than the stop temperature setting.

Automatic: After the last refiring, the temperature in the chimney falls slowly. If the temperature sensor is activated the chimney fan automatically stops when the temperature in the chimney has fallen below the stop temperature. The factory setting is 35 °C.

В

The chimney fan has a Afterrun period of 30 minutes, which ensures that the fuel is glow-free and that the remaining smoke has been led away from the chimney. Both the stop temperature and the afterrun period can be changed in the menu.

## 2.11. Ventilation

The chimney fan can also be used when there is no fire in the fireplace/stove.

The chimney fan can ventilate the room or make sure that soot and dust particles are sucked away while the fireplace is being cleaned.

When the chimney is sweeped, the chimney fan must also be cleaned.

| Step | Action                                                                                                    | Display                     |
|------|----------------------------------------------------------------------------------------------------|-----------------------------|
| 1    | Select the function <i>Ventilation</i> , to make a ventilation without a lighting.                                                                                                    | E to C                      |
| 2    | Start the chimney fan by press the <i>Start</i> -button.                                                                                                    | s m m<br>100%<br>Start<br>K |
| 3    | To increase or decrease the speed, use the buttons to<br>adjust with. The display shows in percentage how fast<br>it is running.<br>Turn off the chimney fan by pressing <i>Stop.</i> |                             |

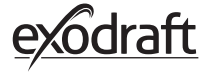

## 2.12. Weather station

In the weather station on the control panel you can see the conditions for the weather on the given day/firing.

| Туре         | lcon     | Description                                                                                                    |
|--------------|----------|----------------------------------------------------------------------------------------------------|
| Outdoor      |          | The Power Unit has a built-in temperature sensor, which is used<br>to indicate the outdoor temperature on the control panel. Since<br>the Power Unit can be exposed directly to the sun, the measured<br>temperature can differ from the correct measured ambient tem-<br>perature. |
| Chimney      |          | The supplied temperature sensor for installation under the chimney fan is used to indicate the flue gas temperature.                                                                                                    |
| Air pressure | <b>I</b> | The Power Unit has a built-in air Pressure Sensor designed to measure atmospheric pressure. The pressure is measured in hPa.                                                                                                    |

## 2.13. System control

The control panel can be set for various control systems - manual use, exotelligence or pressure control.

| Туре                | lcon    | Description                                                                                                    |
|---------------------|---------|----------------------------------------------------------------------------------------------------|
| Manual              | ₽<br>\} | By manual use, you manually adjust the speed of the chimney fan<br>during operation. This means that after the boost period, the<br>chimney fan runs down to the last used operating speed and stays<br>there until the control panel is adjusted.<br>It can be regulated within the range of 10-100%, depending on<br>how much feature you want to create.                                                                                                    |
| eXotelligence*      |         | eXotelligence is an intelligent function that creates data measured<br>in the control after one or more firings. This function ensures that it<br>is the most optimal ignition and operation, based on how you have<br>previously switched on and operated. Turning this function on<br>enables the controller to drive the speed up and down, depending<br>on the indoor and outdoor temperature, air pressure and chimney<br>temperature. For eXotelligence to work, it requires the Power Unit<br>to be outdoors and not directly in sunlight. |
| Pressure controlled |         | To be able to operate in Pressure Controlled mode, a Xzense wire-<br>less XTP sensor needs to be added to the system. When operating<br>in Pressure Controlled mode the system regulates the fan automat-<br>ic to the desired draft adjusted in the settings menu.                                                                                                    |

\* Read more about eXotelligence in section 2.14.

## 2.14. eXotelligence

In manual mode the speed of the fan is adjusted by the user, and it is up to the user to make sure that the draft is adjusted when needed. This will work very fine but changing weather and atmospheric pressure over the week has a big influence on the natural draft of the chimney. This can lead to too much draft, which leads to too fast combustion of the wood or too low draft leading to a bad combustion. eXotelligence can help the user of the fireplace to adjust the speed of the fan to compensate for the changing natural draft.

### Important! To work correctly, the Power Unit has to be mounted outside.

To activate eXotelligence go to the System Control on the setup menu.

NB! After activating the eXotelligence mode, it is very important to use the fireplace for more than one hour. This is due to the functionality of the eXotelligence function that needs time to measure the temperature in the chimney, the inside temperature and the atmospheric pressure.

The first time the system is used with eXotelligence enabled, the user must adjust the speed of the fan manually. Make sure the flames in the fireplace are not too high and not too small. Use the system as in normal mode and let the fire burn out when no more heat is needed.

When the fireplace is used next time, the eXotelligence system will compare the actual in/outside temperature and the atmospheric pressure. If there is a significant difference, the fan speed will be adjusted accordingly.

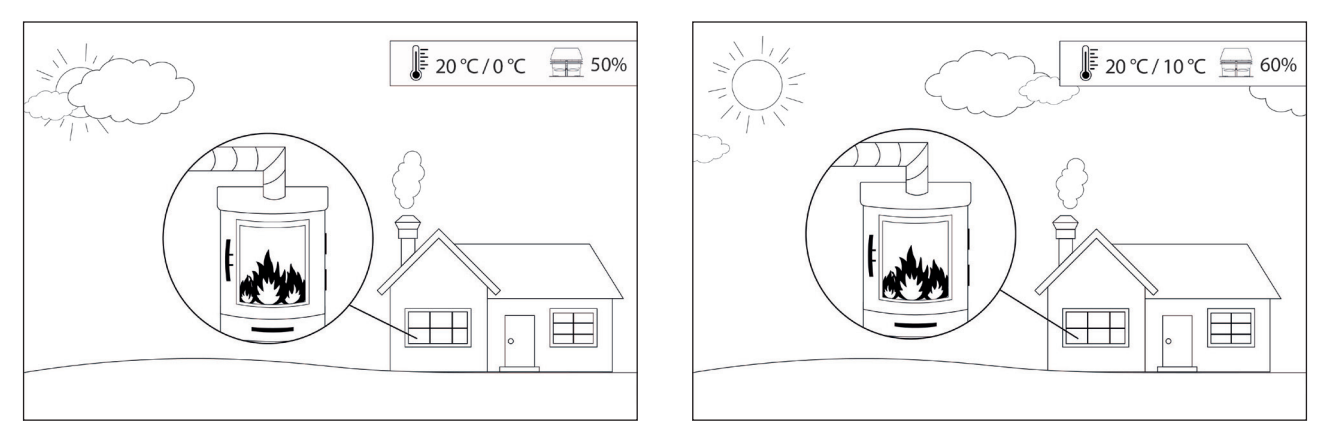

Example 1: The present day the inside temperature is 20 °C and outside 0 °C. The day before the inside temperature was 20 °C and the outside was 10 °C. The air pressure is the same. The difference of the outside temperature will lead to a higher natural draft, and therefore the speed of the fan needs to be decreased 10 % to achieve approximately the same flames as the day before.

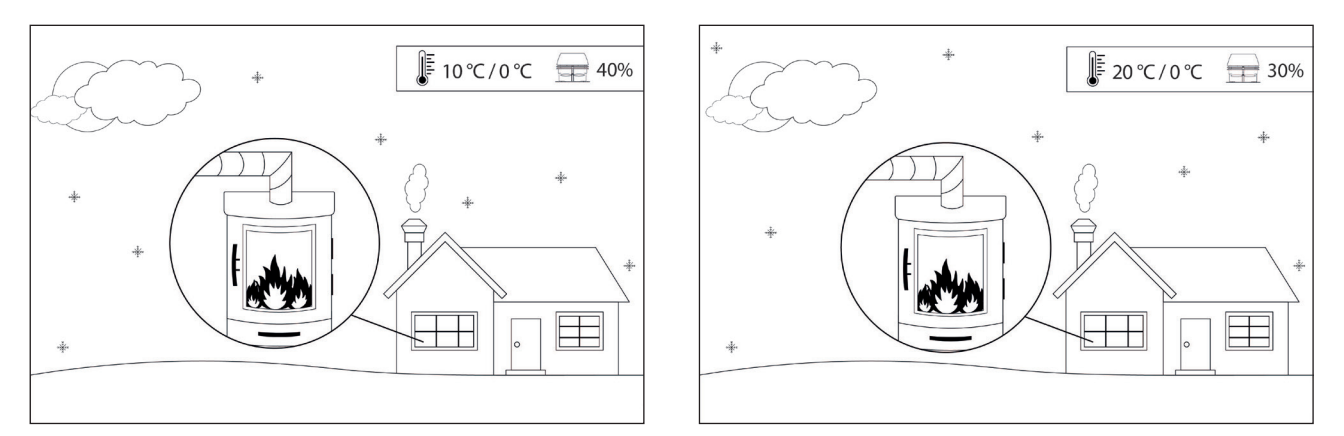

Example 2: The present day the inside temperature is 10 °C and outside 0 °C. The day before the inside temperature was 20 °C and the outside was 0 °C. The air pressure is the same. The difference of the outside temperature will lead to a lower natural draft, and therefore the speed of the fan needs to be increased 10 % to achieve approximately the same flames as the day before.

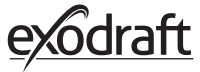

## 2.15. Pairing with smartphone via Bluetooth

The control panel can be paired with a smartphone (iOS and Android) if you want to operate the chimney by using an app. Download the app Xzense in your application store on your smartphone.

It is recommended to use apply power to the control panel when Bluetooth is enabled, as battery life is significantly reduced when using the smartphone and the Bluetooth function.

# **Control panel** Step Action Display zense Turn on the control panel by clicking the button at the 1 top. Select the General menu in the left corner. \$ 64 🗖 🗖 MENU 2 Select the function Network NETWORK 3 Select the function Bluetooth BLUETOOTH Turn Bluetooth on by pressing the OFF button - It then switches to ON. 4

To see the control panels ID and PIN, you can tap the large Bluetooth icon and a dialog box will appear with the information.

5

24

Note: The Bluetooth PIN can be changed by pressing the Bluetooth icon and using the < > and +/- buttons

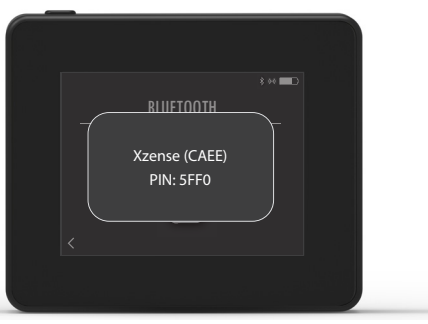

| Step | Action                                 | Display* |
|------|----------------------------------------|----------|
| 1    | Get the Xzense app on your smartphone  |          |
| 2    | Open the Xzense app on your smartphone | exodraft |

\*On the next pages it is an iPhone that is illustrated, but the app can also be used on an Android smartphone.

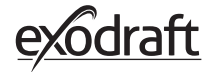

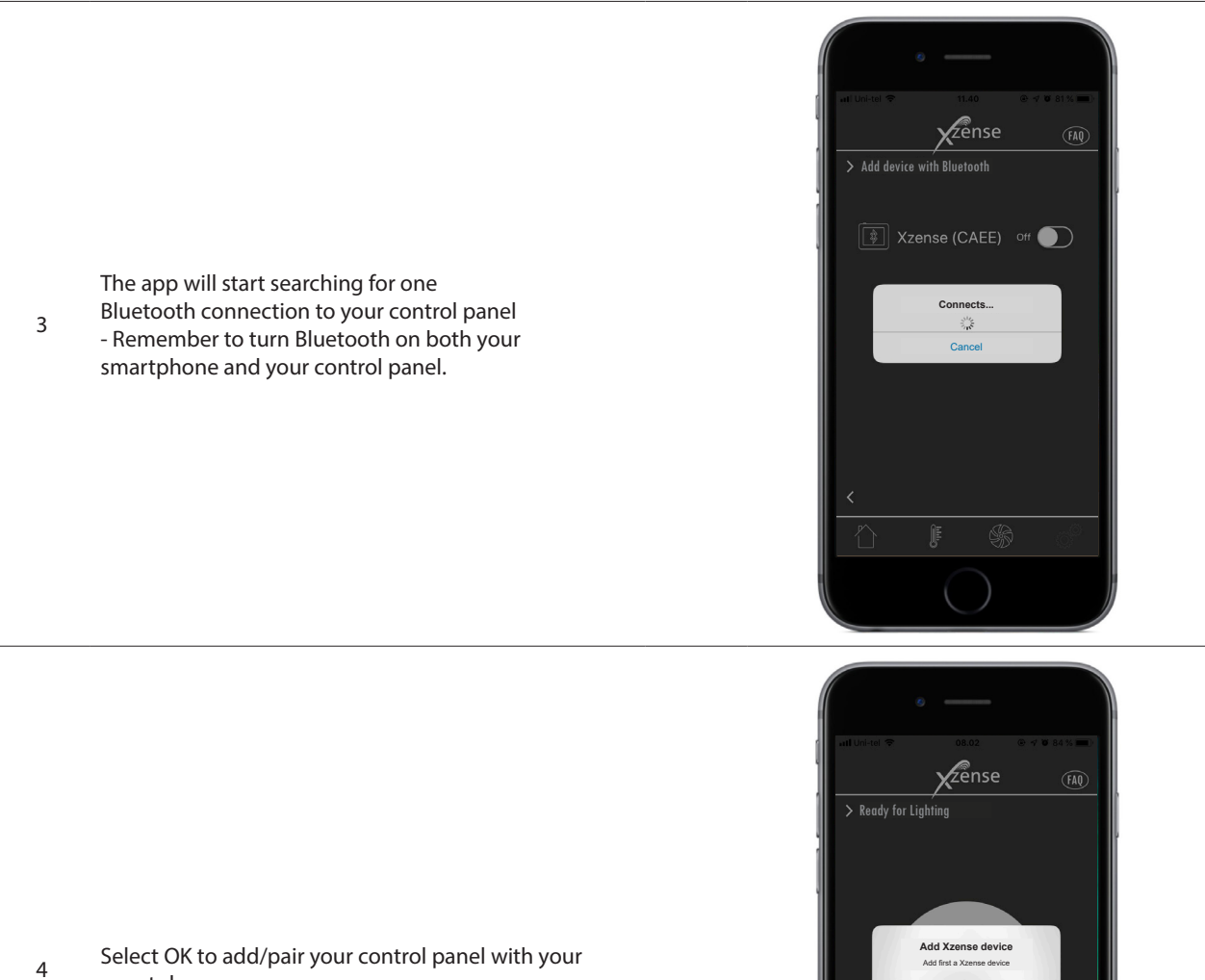

ок 

smartphone.

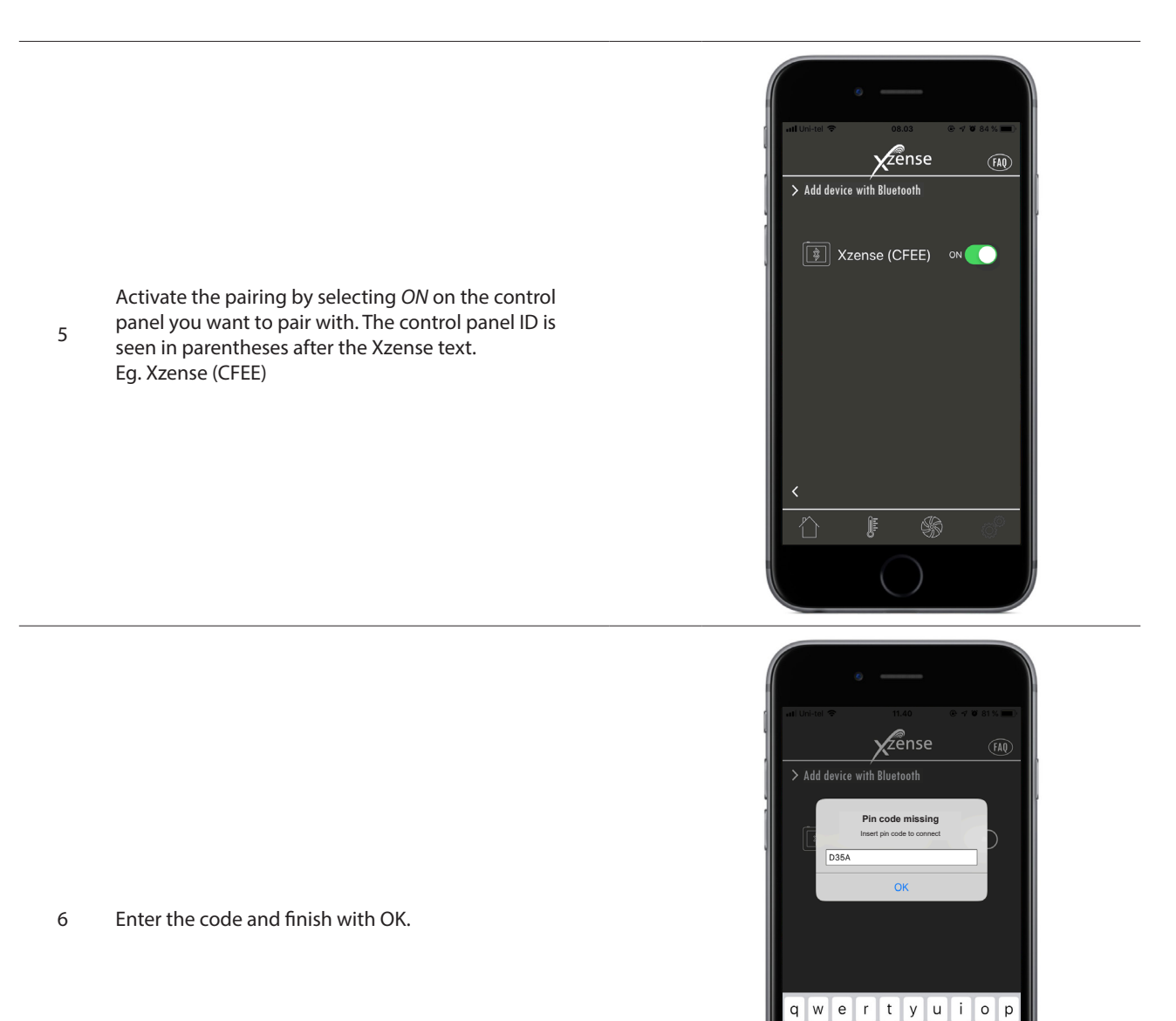

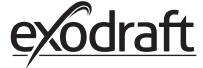

s d f g h j k l

z x c v b n m 🗵

space

return

а

● 0

↔123

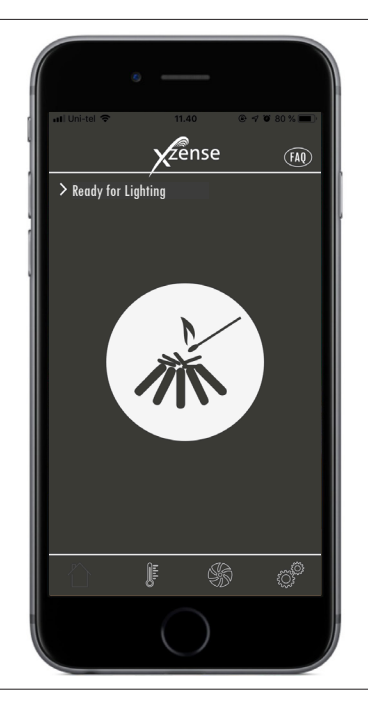

7 The app is now paired with the control panel - and you can now make a lighting by using your app.

**2.16. Basic features of the app** Please note that the app's functions can only be used if the control panel is connected. The control panel and app will synchronize with each other along the way.

### Lighting

| Step | Action                                                                                                    | Display                                                                                                    |
|------|----------------------------------------------------------------------------------------------------|----------------------------------------------------------------------------------------------------|
| 1    | Press the lighting icon to start the boost function.                                                                                                    | Internet The Internet of the Internet of the I |
| 2    | The boost period starts and runs in the time interval the<br>control panel is on.<br>At the factory setting, the boost period is set 10 min.<br>Make sure to turn on during the boost period - ie. when<br>The chimney fan runs at maximum speed. |                                                                                                    |

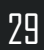

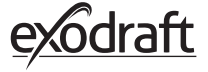

3

If you wish to stop the lighting, you can click on the lighting icon during the boost period.

A dialog box appears. Press YES to stop firing.

Press NO if you do not want to stop lighting/firing.

An United The Section of Contract of Contract of Contr

Zense

Do you want to stop?

NC

YES

When the boost is finished, the controller continues in normal operation.

<sup>4</sup> To increase or decrease the chimney speed and hence the chimney draft is used up and down buttons.

### **Refueling and Afterrun**

want to refuel.

panel in the Settings menu.

### Step Action

1

Display

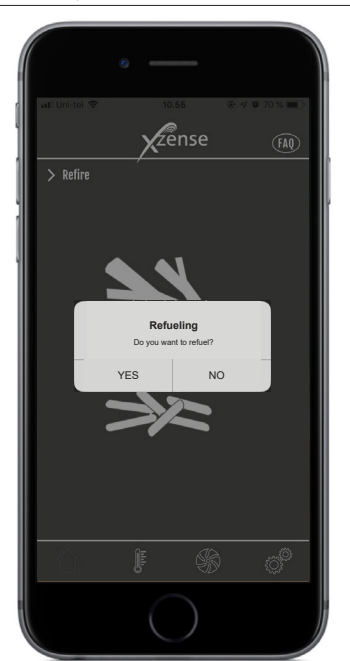

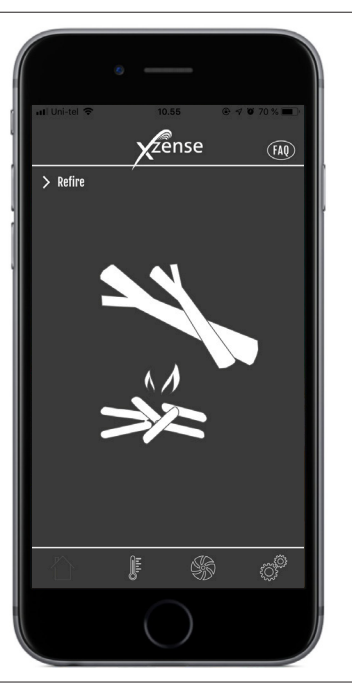

If you want to refire, press YES in the dialog box before refueling.

When it's time to refuel, your smartphone lights up. The control panel also lights up and a small alarm sounds.

A dialog box appears on both screens and asks if you

It is possible to turn off the alarm signal on the control

<sup>2</sup> To avoid smokes in the room, increase the chimney fan speed to maximum output in 3 minutes before falling back to the previous setting.

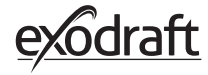

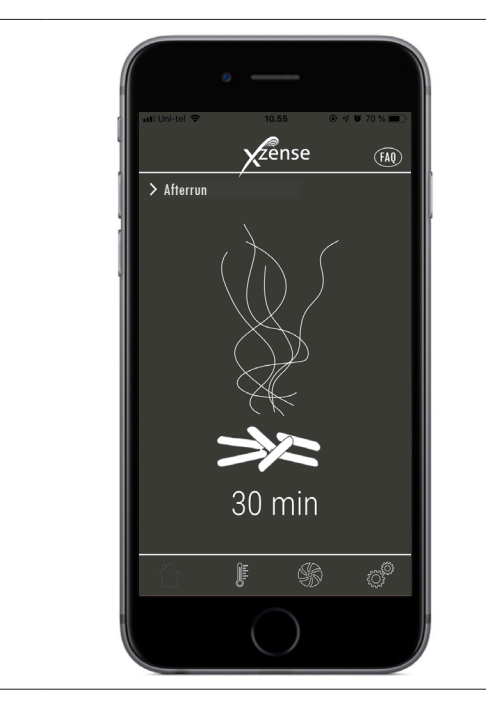

If you do not want to refuel, choose the NO function and the Afterrun will start.

3

The Afterrun has a factory setting with time period of 30 min.

## 2.17. Ventilation with the app

The chimney fan can also be used when there is no fire in the fireplace/stove.

The chimney fan can ventilate the room or make sure that soot and dust particles are sucked away while the fireplace is being cleaned.

When the chimney is cleaned, the chimney fan must also be cleaned.

| Step | Action                                                                         | Display                                                                                                    |
|------|--------------------------------------------------------------------------------|----------------------------------------------------------------------------------------------------|
| 1    | Select the <i>Ventilation</i> function to make a ventilation without lighting. | Interview Interview Receiver Receiver R |
| 2    | Start the chimney fan by pressing the <i>Start</i> button.                     | In the second second se |

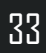

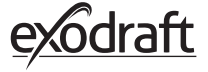

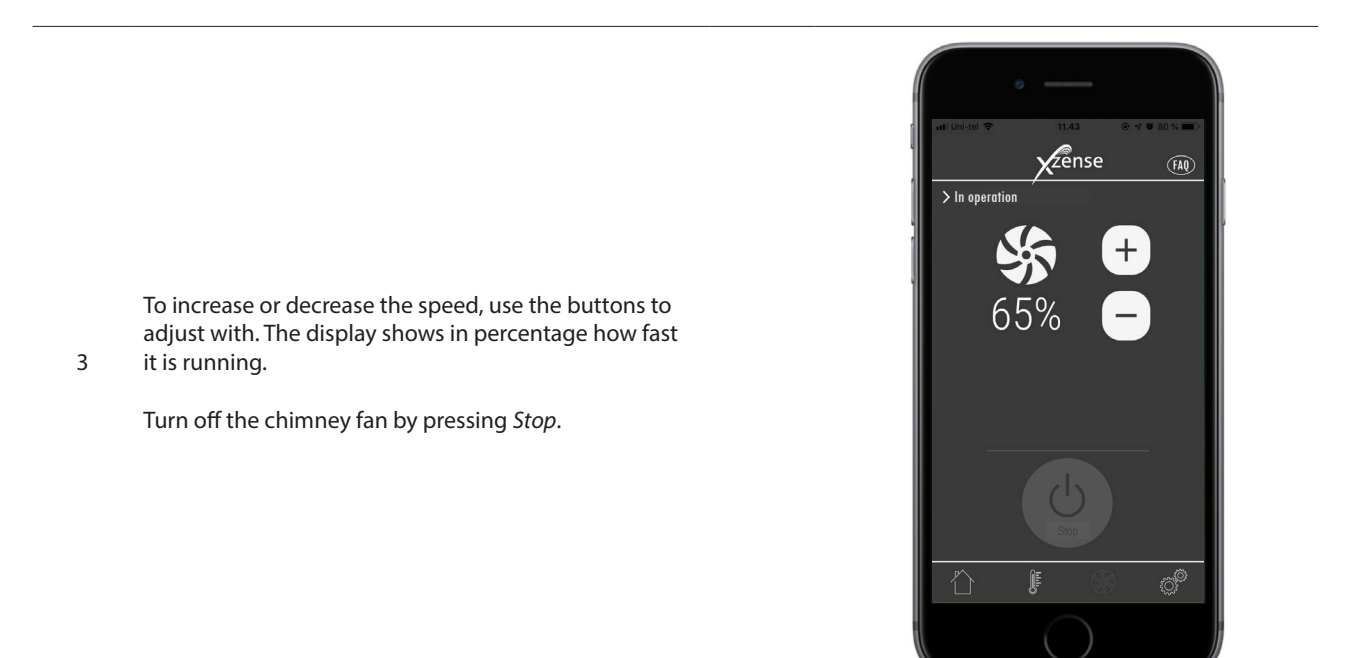

## 2.18. Weather station in the app

Also, as on the control panel, you also have the Weather Station on the app.

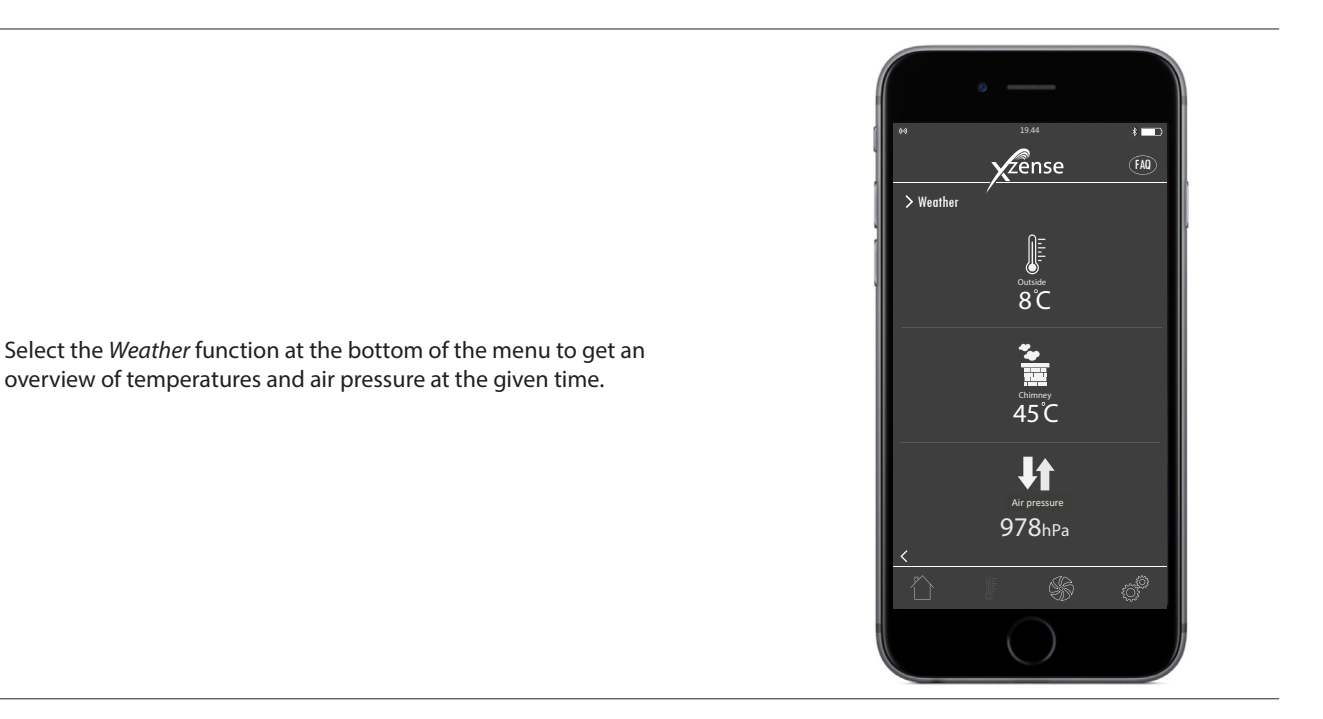

34

## 2.19. Setup and history in the app

### Bluetooth

| Step | Action                                                                                 | Display                                                                                                    |
|------|----------------------------------------------------------------------------------------|----------------------------------------------------------------------------------------------------|
| 1    | Select the <i>Settings</i> option in the bottom menu.<br>Select <i>Bluetooth</i> .     | In United Table To The The The The The The The The The The                                                                     |
| 2    | The overview in the Bluetooth menu shows which devices your smartphone can connect to. | <ul> <li>Add device with Bluetooth</li> <li>Xzense (36E9) orf</li> <li>Xzense (DCEE) orf</li> <li>Xzense (DCEE) orf</li> </ul> |

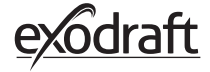

| р | Action                                                                                                    | Display                                                                                                    |
|---|----------------------------------------------------------------------------------------------------|----------------------------------------------------------------------------------------------------|
| 1 | Select the <i>Settings</i> option in the bottom menu.<br>Select the <i>System control</i> menu.                                                                                                    | Int Under T1.44 OF COS. TO<br>T1.44 OF COS. TO<br>Zense TO<br>D<br>D<br>D<br>D<br>D<br>D<br>D<br>D<br>D<br>D<br>D<br>D<br>D                                                                                                    |
| 2 | The screen now shows an overview of which<br>control system the control panel can run with<br>- and which one is selected for the device.<br>To change the control system, this must be done<br>directly from the control panel. See detailed<br>review in "2.12. System control "on page 22.<br>Changing the system control on the control panel<br>will also effect the change on the app. | Image: Checkel Control     Image: Checkel Control     Image: Checkel Control |

| Step | Action                                                                                                    | Display                                                                                                    |
|------|----------------------------------------------------------------------------------------------------|----------------------------------------------------------------------------------------------------|
| 1    | Select the <i>Settings</i> option in the bottom menu.<br>Select the <i>History</i> menu.                                 | Interior The Control<br>The United The Control<br>Control<br>Bluetooth<br>Bluetooth<br>System control<br>History<br>History                                                                                                    |
| 2    | Choose either <i>Error Log</i> or <i>History</i> to get one<br>overview of any. error messages, operating hours,<br>etc. | <ul> <li>All Line And The Control of the Control of the Control of</li></ul> |

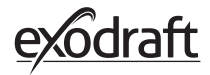

### History

3

In the history one can get an overview of the day in hours, the week, the month or the years that have passed.

- You can create an overview of the following data:
  - Temperature outside
  - Chimney temperature
  - Air pressure
  - Chimney fan speed
  - Operation hours
  - Number of lightings

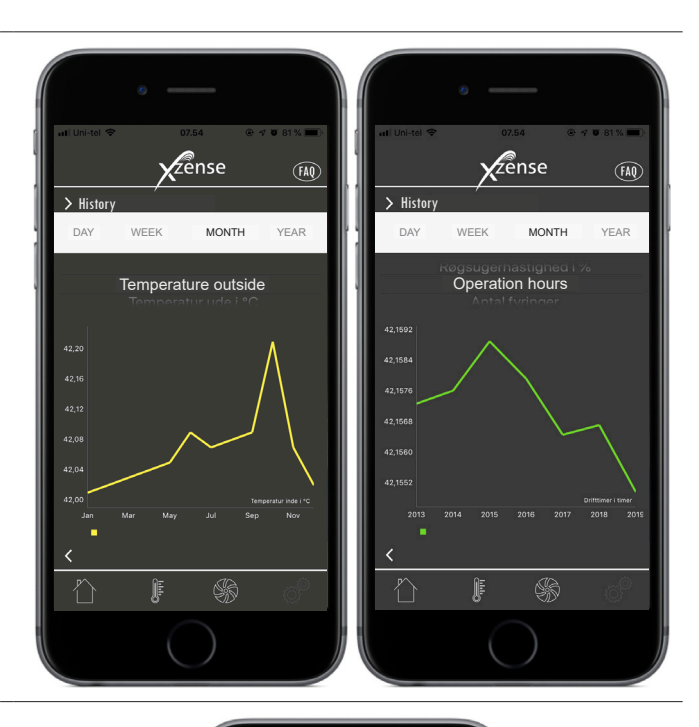

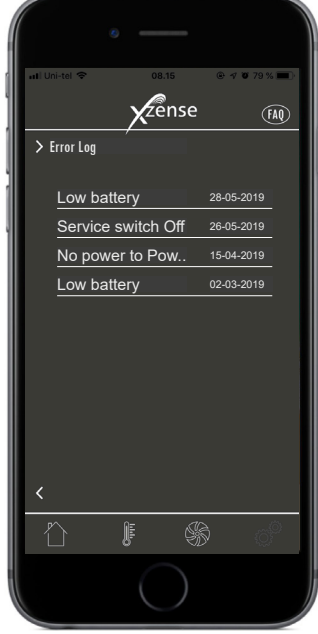

### **Error Log**

4 In the Error Log, there is an overview of the error messages that may be have been on the way. The same overview can be found in the control panel.

## 2.20. FAQ in the app

In the FAQ in the app you can find the frequently asked questions or small quick guides videos about using Xzense.

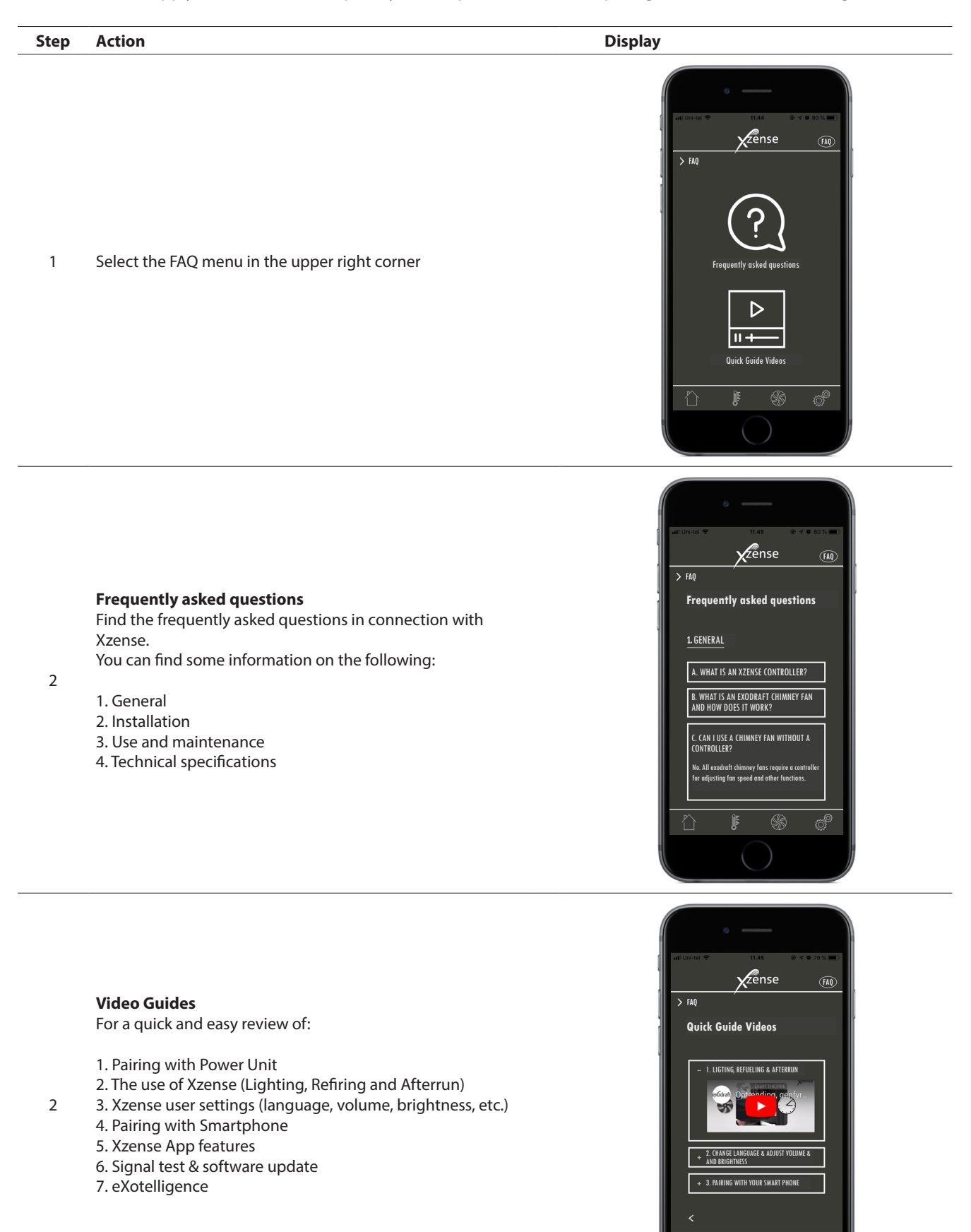

exodraft

i î

## 2.21. Software update

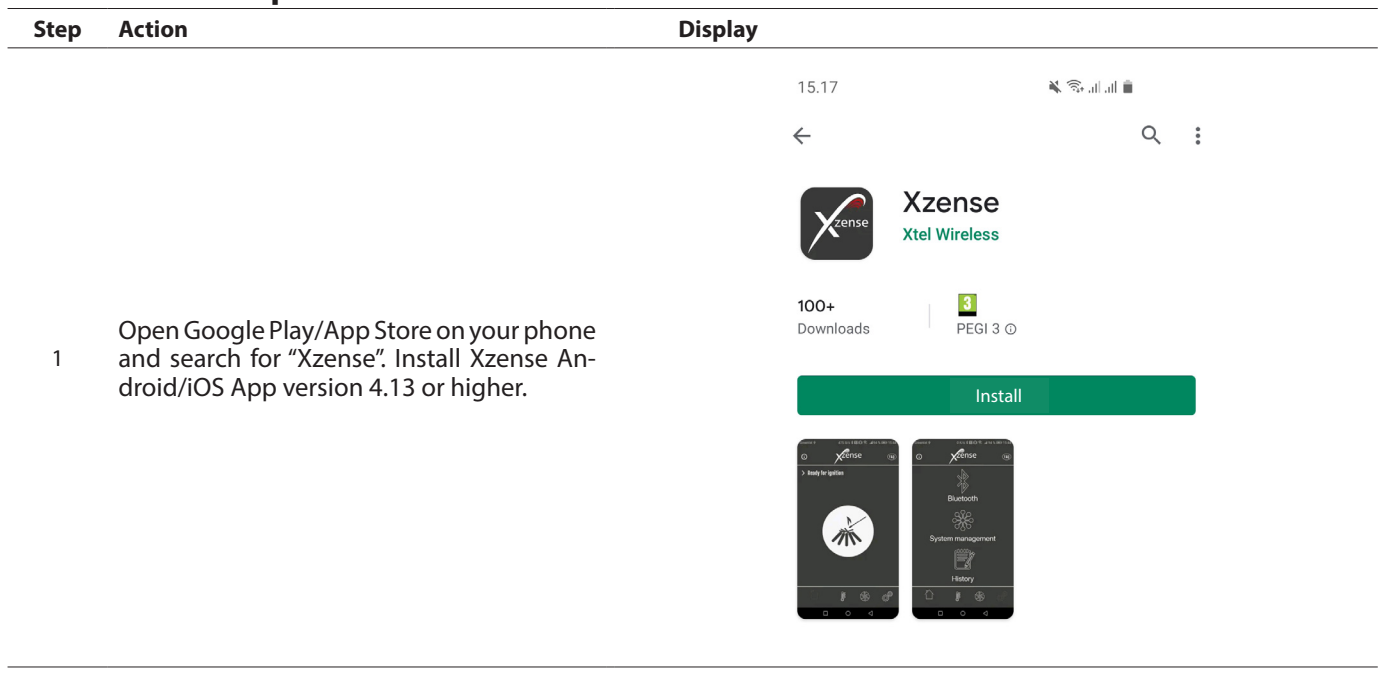

On the Xzense control panel, access the submenu "Network" and select "Bluetooth". Activate Bluetooth to pair your Xzense with your smartphone via the Xzense app (see steps in the Xzense user manual – Chapter 2.14). It is possible to update the control panel firmware without first connecting it to a power unit.

|   |                                                                                                    | 08.14 🕹 🤂 🛥 …                                                                                          | Ø                                                      | N ( 172 🙃 .i ii 🔳 |
|---|----------------------------------------------------------------------------------------------------|----------------------------------------------------------------------------------------------------|--------------------------------------------------------|-------------------|
|   |                                                                                                    | ·                                                                                                    | ense                                                   | FAQ               |
|   |                                                                                                    | > Add device via Bluetor                                                                               | ıth                                                    |                   |
| 3 | Once the control panel and phone app<br>are paired, a dialog box will pop up on the<br>phone and ask if you wish to install the lat-<br>est firmware. Press "Yes".<br>N.B. if this does not happen, press the ( i )<br>icon in the top left corner of the phone app. | Xzense (63E9)<br>Softwar<br>New firmware ve<br>is available, insta<br>Device firmware<br>Xzense (CFEE) | e version<br>rision (v.4.7)<br>II now?<br>v.4.5<br>Yes | Off<br>No<br>On   |
|   |                                                                                                    |                                                                                                    |                                                        |                   |

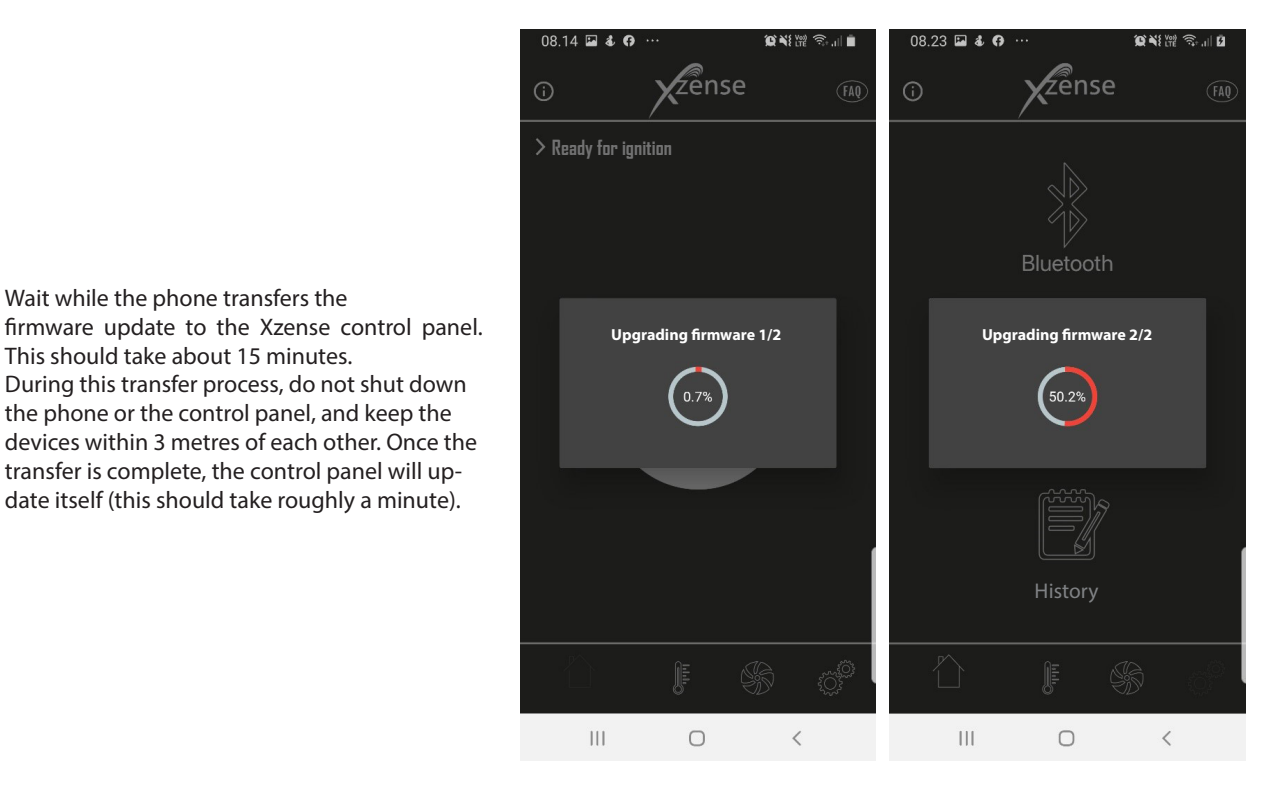

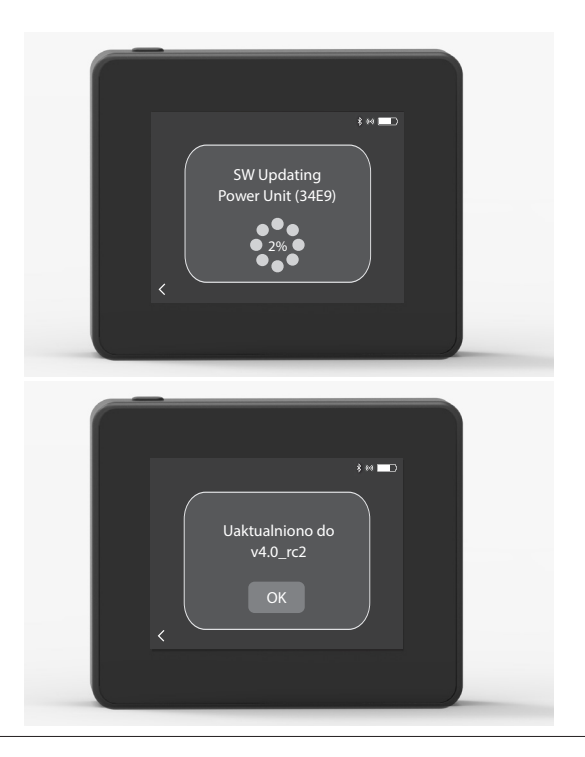

Once the Control panel has transferred the update to the Power Unit, the power unit will update itself (this should take roughly a minute).

6

5

minutes.

After that, the control panel is ready to use.

4

Wait while the phone transfers the

This should take about 15 minutes.

During this transfer process, do not shut down

Once the Control panel is updated, the Power Unit will update automatically.

This process takes approximately 40-50

the phone or the control panel, and keep the devices within 3 metres of each other. Once the transfer is complete, the control panel will update itself (this should take roughly a minute).

41

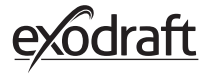

## 3. Accessories - Repeater

A repeater must be ordered/purchased separately and are not included in an Xzense set of Control panel and Power Unit!

## 3.1. Setup - Mounting

The repeater makes it possible to obtain a signal if there is too much distance between the control panel and the power unit or if the signal has to pass through, for example, several storeys.

The signal can at most go through 3 pcs. repeaters between an Xzense power unit and a control panel. The repeater is placed between the Xzense control panel and the power unit, which is typically mounted on the chimney. In some situations, it would be appropriate to set up the repeater outdoors, eg under the overhang or on another building. The signal may have difficulties to get through certain materials, for example, steel and aluminum constructions.

## 3.2. Range

Range between units should not exceed 18 meters.

## 3.3. Setting up one repeater

In the example to the right is shown a control panel (2) at the stove, a power unit (3) on the chimney and a repeater (1).

Set up the repeater (1) somewhere between the power unit on the chimney and the control panel. The chimney fan can now be operated from the control panel.

NB! The repeater only needs to be connected to mains power to work correctly.

## 3.4. Setting up multiple repeater

In the example to the right is shown a control panel (2) at the stove, a power unit (3) on the chimney and 3 pcs. repeaters (1). The signal between the power unit and the control panel will go through all the repeaters here.

1. Location of first repeater (1). Use the control panel (2) to find the location that the signal can reach without a repeater.

2. Turn on the display and go to the Signal menu. Select Signal Test. The control panel now performs a signal test to ensure that there is an optimal signal between the control panel and the power unit.

3. Set up the repeater at the location where signal can still be obtained.

If more repeaters are required, follow the procedure in the above points.

The chimney fan can now be operated from the control panel.

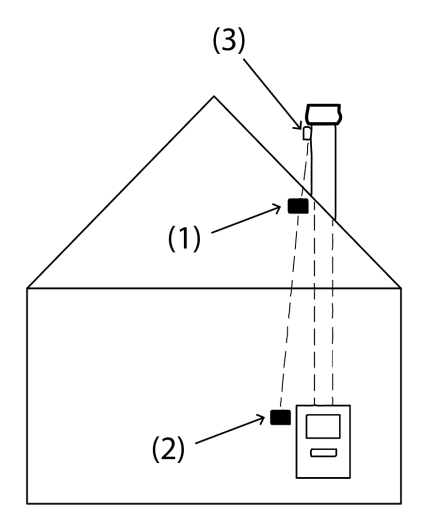

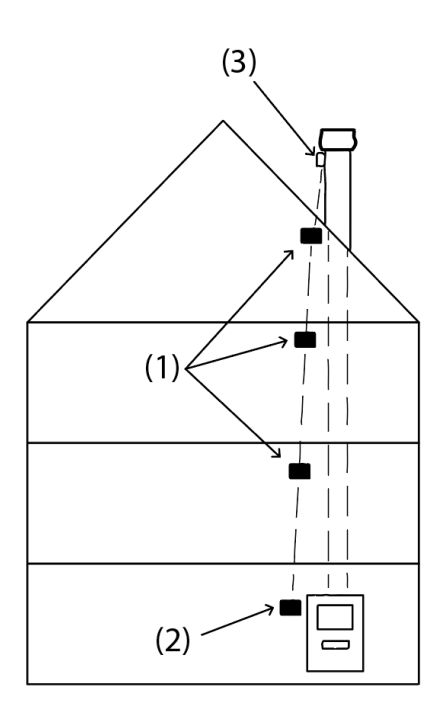

## 3.5. Technical data

| Dimension (h x b x d) | 75 mm x 85 mm x 25 mm          |
|-----------------------|--------------------------------|
| Input, supply         | 5 VDC - USB                    |
| Ingress protection    | IP20                           |
| Material              | Box: Black ABS - Lid: Black PC |
| Ambient temperature   | -30 °C to 60 °C                |
|                       |                                |

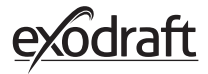

## 4. Accessories - XTP sensor

A XTP sensor must be ordered/purchased separately and are not included in an Xzense set of Control panel and Power Unit!

## 4.1. Setup - Mounting

The installation must be carried out by competent persons.

The XTP sensor makes it possible to achieve a constant draft in the chimney, thereby ensuring optimum combustion during firing.

Xzense XTP sensor must always be mounted with the hose connectors downwards (fig. 1).

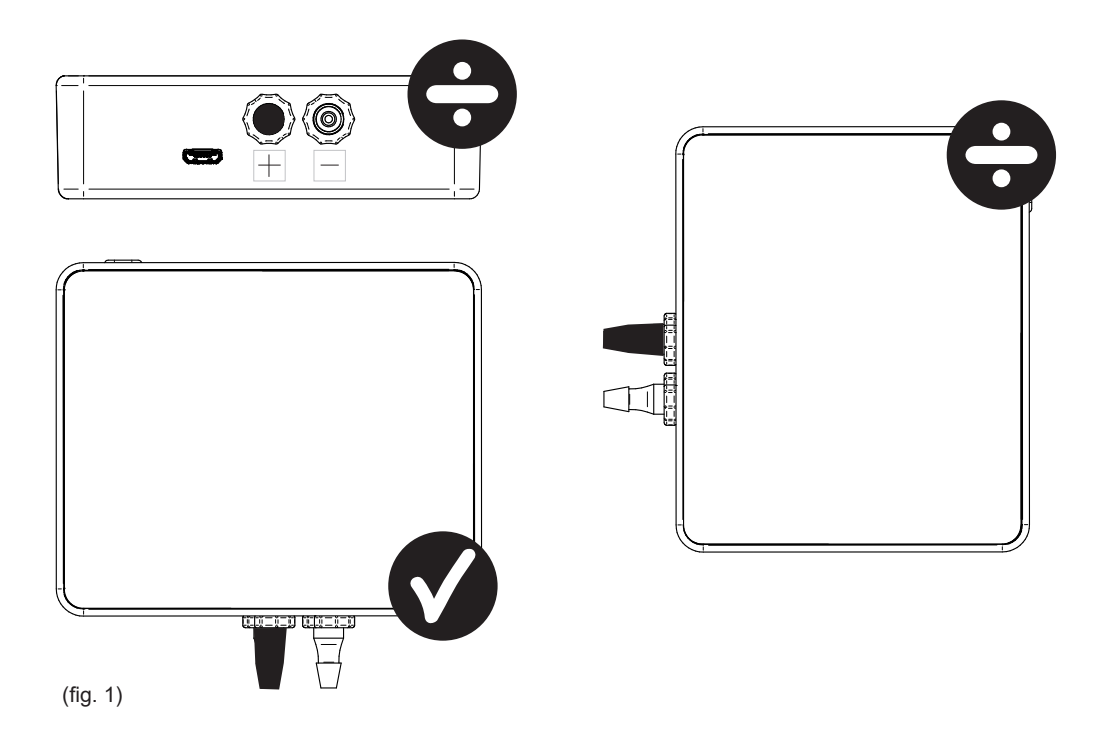

When underpressure measurement, the pressure hose is mounted on the (-) stud. Overpressure stud (+) must keep the black cap on.

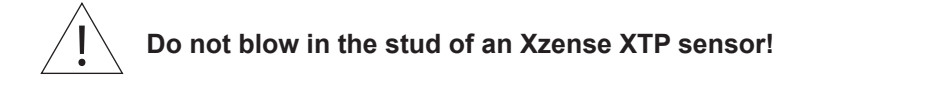

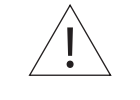

Always have power/charging cable plugged in the XTP-sensor!

## 4.2. Electrical connection

All installations must be performed by competent persons in accordance with local laws and regulations.

## 4.3. Add device/pairing devices

| 1. To add a device (XTP sensor) to the control panel, select the <i>Add device</i> menu on the display.                                                                                                    | Add device                       |
|----------------------------------------------------------------------------------------------------|----------------------------------|
| <ul><li>2. Already paired devices are displayed screen with a trash can.</li><li>To pair with a new device, select a device with a link on it. Here, select the device XTP sensor.</li><li>If prompted for a password, use "1 2 3 4"</li></ul> | XTP-sensor                       |
| 3. A dialog box appears and confirms that the pairing has been<br>done correctly. Always make sure you have both power control<br>panel and XTP sensor during pairing.                                                                         | The devices are now paired<br>OK |
| 4. To run with the XTP sensor's system control, this must be selected below the <i>System control</i> menu, located under the <i>Setup</i> menu.                                                                                               | System control                   |
| 5. Change system mangement from <i>Manual</i> use to <i>Pressure con-</i><br><i>trolled</i> use by activating the ON function.                                                                                                    | Pressure controlled              |

## 4.4. Technical data

| Working range:          | 5 Pa - 150 Pa +/- 0,1% Full scale |
|-------------------------|-----------------------------------|
| Dimension (h x b x d):  | 75 mm x 85 mm x 25 mm             |
| Weight:                 | 120 g                             |
| Ingress protection:     | IP20                              |
| Material:               | Box: Black ABS - Lid: Black PC    |
| Ambient temperature:    | -25 °C - +50 °C                   |
| Storage temperature:    | -25 °C - +50 °C                   |
| Input, supply:          | 5 VDC - USB                       |
| Permitted overpressure: | 20000 Pa                          |
| Media:                  | Air and flue gases                |

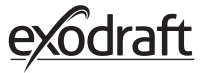

## 5. Technical specifications

## 5.1. Troubleshooting

### **Error message Overview**

| Types of errors                             | Description                                                                               |
|---------------------------------------------|-------------------------------------------------------------------------------------------|
| Error 1 - "No connection to Power Unit"     | Power Unit and control panel are too far apart.                                           |
| Error 2 - "Temperature sensor missing"      | The temperature sensor is not installed correctly or is malfunctioning.                   |
| Error 3 - "Temperature above 400°C!"        | The temperature is too high in the chimney.                                               |
| Error 4 - "No power to Power Unit!"         | There is no power to the Power Unit.                                                      |
| Error 5 - "Not enough draft in the chimney" | There are not enough draft in the chimney to make it work optimally.                      |
| Error 6 - "Pressure sensor missing"         | The pressure sensor is not installed correctly or has been lost connection to the device. |
| Error 7 - "Service Switch OFF"              | The service switch is off (Power failure).                                                |
| Error 8 - "Low Battery!"                    | The battery is low on power.                                                              |
| Error 9 - "Critical Low Battery!"           | The battery has no power, and screen shuts down                                           |

### **Corrective Actions**

If none of the following works, you can always try to restart the panel. See how to restart the panel in section "2.2. General use of the control panel "on page 8.

| Observation*                                                                  | Action                                                                                                    |
|-------------------------------------------------------------------------------|----------------------------------------------------------------------------------------------------|
| No light in the display on the control panel when activated                   | <ul><li>Charge the control panel</li><li>Press and hold the button for 10 sec with the charger plugged in.</li></ul>                                                                                                    |
| Empty battery appears on the display                                          | Charge the control panel                                                                                                    |
| Announcement; <i>"Battery low"</i> in a dialog box                            | Charge the control panel                                                                                                    |
| No draft in the chimney, but the display shows it is in operation             | <ul><li>Check if the wing of the chimney fan is rotating</li><li>Check if the chimney is blocked</li></ul>                                                                                                    |
| The temperature does not appear in the display                                | Check the activation of the sensor in the menu                                                                                                    |
| The chimney fan does not start or stop<br>automatically                       | <ul> <li>Check the activation of the sensor in the menu</li> <li>Check the start and stop temperatures under the Settings menu</li> <li>Check that the sensor is positioned correctly below the fan</li> <li>Replace the sensor, if it is necessary and defective</li> </ul>                                                                     |
| Announcement; <i>"No signal"</i> on the display                               | <ul> <li>Check the control panel's distance from the Power Unit (max. 18 m).</li> <li>Place the control panel in a more optimal location (for example, if conversion has been made, the signal may have deteriorated).</li> <li>If a signal cannot be obtained, a repeater can be added to the network (see section 1.2 Accessories).</li> </ul> |
| Announcement; <i>"Warning! To high</i><br>chimney temperature" on the display | <ul><li>Excessive chimney temperature - limit the combustion.</li><li>Check the settings for the temperature in the Settings menu</li></ul>                                                                                                    |
| Announcement; " <i>No units added</i> " on display                            | <ul> <li>No devices have been added to the control panel<br/>(see section 2.10 Signal test and add / delete units).</li> </ul>                                                                                                    |

\* Note: All alarm views will disappear when the error is corrected. See the overview of troubleshooting under the Error Log menu.

### Updating the software

If you experience problems which is not listed above, then try to use a smartphone and the Xzene app to update the system.

## 5.2. Technical data

| Data                              | Control panel          | Power Unit                        | Temperature sensor                                  |
|-----------------------------------|------------------------|-----------------------------------|-----------------------------------------------------|
| Dimensions mm H x B x D           | 72 x 86 x 25           | 122 x 120 x 55                    | ø6 x 200                                            |
| Voltage                           | 5 V (USB)              | $230V\pm10$ % / 50 Hz             |                                                     |
| Protection                        | IP20                   | IP54                              |                                                     |
| Material                          | ABS                    | РС                                | Stainless Steel                                     |
| Ambient                           | 0 °C to 40 °C          | -30 °C to 60 °C                   | Sensor: -50 °C to 300 °C<br>Cable: -50 °C to 125 °C |
| Frequency for radiocommunications | 868 MHz                | 868 MHz /<br>Bluetooth LE 2.4 GHz |                                                     |
| Battery type                      | Li-Po Battery          |                                   |                                                     |
| Battery life                      | 30 days (preliminary)* |                                   |                                                     |
| Fuse                              |                        | Τ 2,0 Α                           |                                                     |
| Power output                      |                        | 2 A                               |                                                     |
| Standby consumption               |                        | 1 W                               |                                                     |
| Туре                              |                        |                                   | PT 1000                                             |

\*The control panel has a service life of approx 30 days of normal use with deactivated bluetooth communication for a smartphone. It is recommended that the control panel charger plug is always used when Bluetooth is enabled, as battery life is significantly reduced by using the smartphone and the Bluetooth function.

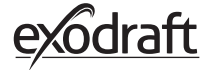

## 5.3. User and service menu

| MENU    | SUBMENU              | ТҮРЕ             | DESCRIPTION                                                                                                    | FACTORY SETTING |
|---------|----------------------|------------------|----------------------------------------------------------------------------------------------------|-----------------|
| GENERAL |                      |                  |                                                                                                    |                 |
|         | Interface            |                  |                                                                                                    |                 |
|         | Language             |                  | Language selection shown in the menus:<br>Danish, Swedish, Norwegian, German, English,<br>French, Dutch, Polish and Finnish | English         |
|         | Contrast             |                  | Contrast from 0-100%                                                                                                    | 50%             |
|         | Brightness           |                  | Brightness from 0-100%                                                                                                    | 100%            |
|         | Sound                |                  | Sound from 0-100%                                                                                                    | 100%            |
|         | Setup                |                  |                                                                                                    |                 |
|         | Start temperature    |                  | Automatic start when temperature sensor measures: 5–100 °C                                                                  | 40 °C           |
|         | Stop temperature     |                  | Automatic stop when temperature sensor<br>measures: 0–95 °C                                                                 | 35 °C           |
|         | Boost time           |                  | Time setting at startup (Boost): 1-15 min.                                                                                  | 10 min.         |
|         | Stop time (Afterrun) |                  | Time setting at stop (Afterrun): 1-200 min                                                                                  | 30 min.         |
|         | Boost speed          |                  | Boost speed from 40-100%                                                                                                    | 100%            |
|         | Chimney draft        |                  | Chimney draft from 8-60 Pa                                                                                                  | 20 Pa           |
|         | Minimum fan speed    |                  | Minimum voltage level: 80 -120 V.<br>Note: Min. 100 V if the chimney fan is an<br>RS009.                                    | 100 V           |
|         | External start       |                  |                                                                                                    |                 |
|         | Fatory reset         |                  | Restores all factory settings: Yes/No                                                                                       | No              |
|         | Error log            |                  | Displays errors and alarms with date                                                                                        |                 |
|         | Software version     |                  | Displays software version for enabled units:<br>control panel, power unit, repeater and pres-<br>sure sensor                |                 |
|         | System control       |                  | Control systems in the unit:<br>Manuel/eXotelligence/ Pressure controlled                                                   | Manual          |
|         | Temperature sensor   |                  | Activation of temperature sensor: On/Off                                                                                    | On              |
|         | Alarm setpoint       |                  | High temperature alarm deviation setting:<br>150-400 °C                                                                     | 250 °C          |
|         | Boost stop setpoint  |                  | Stop temperature for boost                                                                                                  | 150 °C          |
|         | Network              |                  |                                                                                                    |                 |
|         | Signal               |                  |                                                                                                    |                 |
|         |                      | Devices          | Add power unit, repeater and pressure sensor                                                                                |                 |
|         |                      | Signal test      | Displays the status of the signal                                                                                           |                 |
|         |                      | Reset network    | Deletes all included devices: Yes/No<br>Note: Also deletes the power unit from the<br>network                               | No              |
|         | Bluetooth            |                  |                                                                                                    |                 |
|         |                      | Enable Bluetooth | Activating Bluetooth function: On/Off                                                                                       | Off             |

| MENU        | SUBMENU      | ТҮРЕ                     | DESCRIPTION                                          | FACTORY SETTING |
|-------------|--------------|--------------------------|------------------------------------------------------|-----------------|
| LIGHTING    |              |                          |                                                      |                 |
|             | Lighting     |                          |                                                      |                 |
|             |              | Boosting                 | Boost time during lighting                           | 10 min. at 100% |
|             |              | Operation                | Setting the speed at the current operating situation | 50%             |
|             |              | Refueling                | Possibility of refiring: Ja/Nej                      | 35 °C           |
|             |              | Afterrun                 | Run time at the end of a burning cycle               | 30 min. at 50%  |
| VENTILATION |              |                          |                                                      |                 |
|             | Start        | Start the fan            | Start fans (Start/Turn off): 0-100%                  | 50%             |
|             | Stop         | Turn off the fan         | Turn off fans (Start/Turn off)                       |                 |
| WEATHER     | Outdoor      | Outdoor temperature      | The current temperature outside                      | Variable        |
|             | Chimney      | Chimney temperature      | The current temperature in the chimney               | Variable        |
|             | Air pressure | The air pressure outside | The current air pressure outside                     | Variable        |

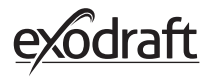

| DK· EU-Overensstemmelseserklæring                                                  | NL: EU-Conformiteits verklaring                                                                          |  |  |
|------------------------------------------------------------------------------------|----------------------------------------------------------------------------------------------------|--|--|
| GB: Declaration of Conformity                                                      | SE: EU-Överensstämmelsedeklaration                                                                       |  |  |
| DE: EU-Konformitätserklärung                                                       | FI: EU-Vaatimustenmukaisuusvakuutus                                                                      |  |  |
| NO: EU-Samsvarserklæring                                                           | IT: Dichiarazione di Conformità Unione Europea                                                           |  |  |
| PL: EU Deklaracja zgodności                                                        |                                                                                                    |  |  |
| exo                                                                                | draft a/s                                                                                                |  |  |
| Indu                                                                               | istrivej 10                                                                                              |  |  |
| DK-555                                                                             | U Langeskov                                                                                              |  |  |
| Hereby declares that the following products:                                       | Deklarerar på eget ansvar, att följande produkter:                                                       |  |  |
| Erklärt hierdurch auf eigene Verantwortung, daß folgende Produkte:                 | Vastaa siltä, että seuraava tuote:                                                                       |  |  |
| Déclare, sous sa propre responsabilité, que les produits suivants:                 | Staðfesti à eigin àbyrgð, að eftirfarandi vörur:                                                         |  |  |
| Niniejszym oświadcza, że następujące produkty:                                     | Dichiara con la presente che i seguenti prodotti:                                                        |  |  |
| ×                                                                                  | Zense                                                                                                    |  |  |
| exodraft v                                                                         | arenr. 522000X                                                                                           |  |  |
| som er omfattet af denne erklæring, er i overensstemmelse med følgende standarder: | Zijn vervaardigd in overeenstemming met de voorschriften uit de hieronder genoemde normen en standaards: |  |  |
| Were manufactured in conformity with the provisions of the following               | Som omfattas av denna deklaration, överensstämmer med följande standard-                                 |  |  |
| Die von dieser Erklärung umfaßt sind, den folgenden Normen:                        | Jota tämä selvitys koskee, on seuraavien standardien mukainen:                                           |  |  |
| Auxquels s'applique cette déclaration sont en conformité avec les normes           | Sem eru meðtalin i staðfestingu Pessari, eru i fullu samræmi við eftirtalda                              |  |  |
| Som er omfattet av denne erklæring, er i samsvar med følgende stand-               | Sono stati fabbricati in conformità con le norme degli standard seguenti:                                |  |  |
| arder:<br>Zostały wyprodukowane zgodnie z warunkami określonymi w następuja-       |                                                                                                    |  |  |
| cych normach:                                                                      |                                                                                                    |  |  |
| EN60335-1, EN60335-2                                                               | 2-80, DS/EN ISO 12100: 2011                                                                              |  |  |
| I.h.t bestemmelser i direktiv:<br>In accordance with                               | En voldoen aan de volgende richtlijnen:<br>Enligt bestämmelserna i följande direktiv:                    |  |  |
| Entsprechen gemäß den Bestimmungen der folgenden Richtlinien:                      | Seuraavien direktiivien määräysten mukaan:                                                               |  |  |
| Suivant les dispositions prévues aux directives:                                   | Med tilvisun til àkvarðana eftirlits:                                                                    |  |  |
| l.h.t bestemmelser i direktiv:<br>Zaodnie z:                                       | In conformità con le direttive:                                                                          |  |  |
| Mackindiraktivat                                                                   | De machinerichtliin:                                                                                     |  |  |
| The Machinery Directive:                                                           | Maskindirektivet                                                                                         |  |  |
| Richtlinie Maschinen:                                                              | Konedirektiivi:                                                                                          |  |  |
| Directive Machines:                                                                | Vèlaeftirlitið:                                                                                          |  |  |
| Maskindirektivet:<br>Dyrektywą maszynową:                                          | Direttiva Macchinari:                                                                                    |  |  |
| 2006/42/EF                                                                         | /-EEC/-EWG/-CEE                                                                                          |  |  |
| Lavspændingsdirektiv:                                                              | De laagspanningsrichtlijn:                                                                               |  |  |
| The Low Voltage Directive:                                                         | Lågspänningsdirektivet:                                                                                  |  |  |
| Niederspannungsrichtlinie:<br>Directive Basse Tension:                             | Pienjanniteoirektiivi:<br>Smáspennueftirlitið:                                                           |  |  |
| Lavspenningsdirektivet:                                                            | Direttiva Basso Voltaggio:                                                                               |  |  |
| Dyrektywą Niskonapięciową                                                          |                                                                                                    |  |  |
| 201                                                                                | 14/35/EC                                                                                                 |  |  |
| EMC-direktivet:                                                                    | En de EMC richtlijn:<br>EMC-direktivet                                                                   |  |  |
| EMV-Richtlinie:                                                                    | EMC-direktiivi:                                                                                          |  |  |
| Directive Compatibilité Electromagnétique:                                         | EMC-eftirlitið:                                                                                          |  |  |
| EMC-direktivet:<br>Dyrektywą EMC – kompatybilności elektromagnetycznej             | Direttiva Compatibilità Elettromagnetica:                                                                |  |  |
| 201                                                                                | 4/30/EC                                                                                                  |  |  |
| Langeskov, 06.12.2021                                                              | Algemeen directeur                                                                                       |  |  |
| Adm. direktør                                                                      | Geschäftsführender Direktor                                                                              |  |  |
| Managing Director                                                                  | Président Directeur Général                                                                              |  |  |
|                                                                                    | Toimitusiohtaia                                                                                          |  |  |
|                                                                                    | Framkvemdastjori                                                                                         |  |  |
| ////m                                                                              | Direttore Generale                                                                                       |  |  |

a

### DK: exodraft a/s

Industrivej 10 DK-5550 Langeskov Tel: +45 7010 2234 Fax: +45 7010 2235 info@exodraft.dk www.exodraft.dk

### SE: exodraft a/s

Kalendevägen 2 SE-302 39 Halmstad Tlf: +46 (0)8-5000 1520 info@exodraft.se www.exodraft.se

### NO: exodraft a/s

Storgaten 88 NO-3060 Svelvik Tel: +47 3329 7062 info@exodraft.no www.exodraft.no

### UK: exodraft Ltd.

24 Janes Meadow, Tarleton GB-Preston PR4 6ND Tel: +44 (0)1494 465 166 Fax: +44 (0)1494 465 163 info@exodraft.co.uk www.exodraft.co.uk

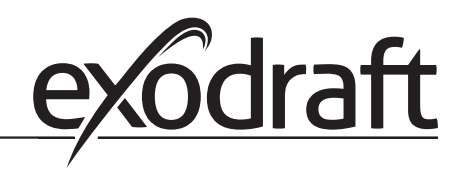

### DE: exodraft a/s

Niederlassung Deutschland Soonwaldstraße 6 DE-55569 Monzingen Tel: +49 (0)6751 855 599-0 Fax: +49 (0)6751 855 599-9 info@exodraft.de www.exodraft.de

### FR: exodraft sas

78, rue Paul Jozon FR-77300 Fontainebleau Tel: +33 (0)6 3852 3860 info@exodraft.fr www.exodraft.fr